\*\*\*\* \*\*\*\*\* Depunere electronică cerere înregistrare marcă națională

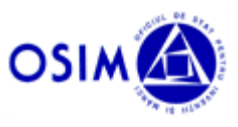

# Depunere electronică cerere înregistrare marcă națională

MANUALUL UTILIZATORULUI

### Cuprins

| 1. GENERALITĂȚI PRIVIND MODUL DE UTILIZARE A APLICAȚIEI                                                                                                    | 3                                                                |
|----------------------------------------------------------------------------------------------------|------------------------------------------------------------------|
| <b>1.1</b> Semnalarea problemelor întâmpinate pe parcursul depunerii online a unei cereri<br>Marcă                                                                                                    | I DE                                                             |
| <b>1.2</b> DATA CERERII <b>1.3</b> PLATA TAXELOR                                                                                                    | 3                                                                |
| <ul> <li>1.4 INFORMAȚII PRIVIND FIȘIERELE CARE SE POT ATAȘA DEPUNERII ONLINE DE CERERE DE MARCĂ</li> <li>1.4.1 Reprezentarea grafică a mărcii</li></ul>                                                                                                    | 4<br>4                                                           |
| <b>1.4.2</b> Restui fișiereior ce pot fi atașate prin aplicație<br><b>1.5</b> VALIDĂRILE EFECTUATE DE CATRE APLICATIE                                                                                                    | 5                                                                |
| <ul> <li><b>1.6</b> INFRASTRUCTURA MINIMA NECESARA FUNCȚIONARII APLICAȚIEI</li> <li><b>1.7</b> CONFIRMAREA FINALIZĂRII PROCESULUI DE DEPUNERE ONLINE A UNEI CERERI DE MARCĂ</li> <li><b>1.8</b> IMPORTUL, EXPORTUL, REINIȚIALIZAREA ȘI TIPĂRIREA CERERII + NOTĂ PRIVIND OPȚIUL</li> <li>"CONTINUAȚI CU O CERERE SALVATĂ"</li> </ul>                                                                                                    | 5<br>5<br>NEA<br>6                                               |
| 2. LANSAREA APLICAȚIEI                                                                                                    | 7                                                                |
| 2.1 PAGINA DE START A APLICAȚIEI                                                                                                    | 8                                                                |
| 3. DESCRIEREA DETALIATĂ A PAȘILOR DE URMAT PENTRU DEPUNEREA ONLINE A U<br>CERERI DE MARCĂ                                                                                                    | NEI<br>9                                                         |
| <ul> <li>3.1 PASUL 1 – DETALIILE MANDATARULUI, SOLICITANTULUI SI ALE MARCII</li> <li>3.1.1 Introducerea detaliilor privind solicitantul</li> <li>3.1.2 Introducerea informațiilor privind reprezentantul legal</li> <li>3.1.3 Introducerea Referintei</li> <li>3.1.4 Introducerea informatiilor legate de marcă</li> <li>3.2 PASUL 2 - BUNURILE ȘI SERVICIILE (CLASIFICARE)</li> <li>3.3 PASUL 3 – PRIORITĂȚI</li> <li>3.4 PASUL 4 - CONFIRMARE</li> <li>3.5 PASUL 5 - DETALII PLATĂ ȘI PLĂTITOR</li> <li>3.6 PASUL 6 – SEMNĂTURĂ ELECTRONICĂ</li> </ul> | 9<br>.11<br>.13<br>.16<br>.17<br>.30<br>.34<br>.40<br>.41<br>.42 |
| 3. FINALIZAREA DEPUNERII ONLINE A UNEI CERERI DE MARCĂ                                                                                                    | . 46                                                             |

Depunere electronică (online) cerere înregistrare marcă națională

#### 1. Generalități privind modul de utilizare a aplicației

#### 1.1 Semnalarea problemelor întâmpinate pe parcursul depunerii online a unei cereri de marcă

- Biroul Relatii cu publicul va poate asigura suport telefonic in zilele lucratoare in intervalul orar afișat la adresa web: https://osim.ro/contact-ro/programul-de-functionare/
- Puteți de asemenea să ne contactați la adresa de email: <u>depunereelectronicamarci@osim.ro</u>

#### 1.2 Data cererii

Data cererii este data la care se face depunerea si se aloca de către aplicație numărul de registratură.

#### **1.3** Plata taxelor

Pentru ca cererea sa intre în procesul de examinare trebuie ca la momentul depunerii sa faceti dovada platii cel putin a taxei de depunere si a celei de publicare asa cum au fost calculate de sistem. Pentru a face dovada platii va trebui sa urmați instrucțiunile de la Pasul 5 din aplicație, descris în acest manual.

In acest moment sistemul permite plata off-line, prin intermediul a doua modalitati de plata:

- transfer bancar/ordin de plata o copie a ordinului de plata se ataseaza in campul specificat de aplicatie;
- provizion o copie a documentului se ataseaza in campul specificat de aplicatie

Sistemul calculeaza taxele automat pe cele trei categorii de mai jos, ținând cont de particularitățile mărcii și conform cuantumului taxelor în vigoare:

- depunere (obligatoriu)
- publicare (obligatoriu)
- examinare (opțional)

Moneda in care sunt calculate taxele este RON, cu exceptia faptului cand cel puțin un solicitant este dintr-o tara diferita de Romania, caz in care este EURO.

In partea dreaptă a ecranului sistemul prezintă calculul taxelor. Taxele obligatorii la depunere sunt selectate automat de sistem si marcate cu simbolul \*.

Valoarea taxelor este calculată in funcție de optiunile alese de utilizator (nr clase, marca color, marca certificare, etc) si se modifica dinamic pe parcursul procesului de depunere. Valoare finală a taxelor obligatorii și, eventual a celor opționale selectate, este afisata in momentul in care se ajunge la pasul 5 - Detalii plata si platitor.

Exemplu de taxe calculate de sistem pentru o marcă combinată, color, cu solicitant străin, o clasă Nisa:

| Mai mutt                                                       | Mai mult    |            | Taxe       |                                                |                    |
|----------------------------------------------------------------|-------------|------------|------------|------------------------------------------------|--------------------|
|                                                                |             |            | 1          | X Taxă depunere *                              | 10 EUR             |
| Afişaţi mai m                                                  | ulte tipuri |            | 1          | X Taxă de publicarea color •                   | 100 EUR            |
| Marcă combinată<br>Va rugăm introduceți reprezentarea mărcii * |             |            | . 1        | X Taxă de examinare<br>marcă individuală color | 190 EUR            |
|                                                                |             |            | . 1        | X Taxă element figurativ<br>marcă individuală  | 30 EUR             |
| SPICHO PANEA                                                   |             |            |            | Plată taxe ulterioare<br>depunerii             |                    |
|                                                                |             |            | •          | Total taxe<br>Taxe selectate                   | 330 EUR<br>110 EUR |
| Q                                                              |             |            | B i        | ncărcare cerere din format X                   | ML                 |
|                                                                |             | 1 Ştergere | E E        | Export cerere în format XML                    |                    |
| Marca *                                                        |             |            | ¢) F       | Reinitializare cerere                          |                    |
| SANCHO PANZA                                                   |             |            | <b>•</b> 1 | lipărire cerere în format PDF                  |                    |

Exemplu de taxe calculate de sistem pentru o marcă verbală, cu publicare alb-negru și o clasă Nisa, cu solicitant român:

|                                                                                                    |                                                                       | Taxe                                                     |                    |
|----------------------------------------------------------------------------------------------------|-----------------------------------------------------------------------|----------------------------------------------------------|--------------------|
| A Marcă verbală                                                                                                    | Marcă figurativă                                                      | 1 X Taxă depunere *                                      | 48 RON             |
| O marca verbală se prezintă prin intermediul unei<br>expresii care poate conține caratere și numere sau a<br>unei secvente de caractere. | O marca figurativă se reprezintă prin intermediul unei<br>imagini     | I X Taxă de publicarea<br>alb-negru *                    | 143 RON            |
| Mai mult                                                                                                    | Mai mult                                                              | Taxă de examinare<br>1 X marcă individuală alb-<br>negru | 523 RON            |
| Marcă combinată                                                                                                    | Marcă tridimensională                                                 | Plată taxe ulterioare<br>depunerii                       |                    |
| O marca combinată se reprezintă prin intermediul<br>imaginilor combinate cu o expresie.                                                  | O marca 3D se prezintă prin intermediul unei forme<br>tridimensionale | Total taxe Taxe selectate                                | 714 RON<br>191 RON |
|                                                                                                    |                                                                       |                                                          |                    |

**1.4** Informații privind fișierele care se pot atașa depunerii online de cerere de marcă

#### **1.4.1** Reprezentarea grafică a mărcii

Notă: În cazul unei mărci verbale nu se atașează fișier pentru reprezentarea grafică.

| Tip marcă       | Format fişier                           | Dimensiune maximă (size)<br>în MB |
|-----------------|-----------------------------------------|-----------------------------------|
| Figurativa      | JPEG sau GIF                            | 2                                 |
| Combinata       | fișier JPEG sau GIF                     | 2                                 |
| Tridimensionala | fișier JPEG sau GIF                     | 2                                 |
| Marca sonora    | fișier MP3 <mark>și</mark> JPEG sau GIF | 2 MP3; 2 JPEG sau GIF             |
| Dinamica        | fișier MP4 <mark>și</mark> JPEG sau GIF | 20 MP4; 2 JPEG sau GIF            |
| Pozițională     | fișier JPEG sau GIF                     | 2                                 |
| Color           | fişier JPEG sau GIF                     | 2                                 |
| Model           | fişier JPEG sau GIF                     | 2                                 |
| Holografică     | fișier MP4 <mark>și</mark> JPEG sau GIF | 20 MP4; 2 JPEG sau GIF            |
| Multimedia      | fișier MP4                              | 20                                |
| Alt tip         | fișier JPEG sau GIF                     | 2                                 |

Alte caracteristici acceptate de aplicație pentru fișierele care constituie reprezentarea grafică:

- dimensiunea maximă a imaginii în cm: 17 cm x 24 cm
- dimensiunea maximă a imaginii în pixeli: 2008 x 2835

- rezoluție minimă display: 800 x 600 pixeli
- densitate maxima (DPI dots per inch): 300
- denumirea fișierului: maxim 25 caractere

**1.4.2** Restul fișierelor ce pot fi atașate prin aplicație

- Exemple de fişiere din această categorie: procura, documente de prioritate, documente de plată, etc.
- Formate fisier acceptate: PDF, GIF, JPEG
- Dimensiunea maximă a fișierelor: 2 MB
- Denumirea fișierului: maxim 25 caractere

#### 1.5 Validările efectuate de catre aplicatie

Aplicatia valideaza o serie de campuri la momentul introducerii datelor. Erorile rezultate sunt afisate in doua modalitati.

a) in dreptul campului cu probleme (acesta fiind incadrat cu rosu), ca în exemplul de mai jos:

| Ţară *           |   |
|------------------|---|
| SELECT           | ~ |
| Câmp obligatoriu |   |

b) in colțul din dreapta sus al ecranului.

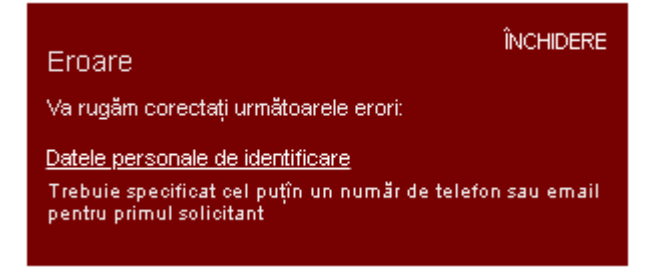

Pentru a putea continua procesul de depunere trebuie corectate problemele. Urmariti indicatiile din textul atasat mesajului de eroare pentru a efectua corectiile.

#### 1.6 Infrastructura minimă necesară funcționării aplicației

Pentru a u aplicatia este nevoie de o conexiune la internet cu o viteza minimă de 128kbs si de un PC cu urmatoarele specificatii minime: procesor Intel Pentium IV, 2 Gb memorie RAM si monitor cu o rezolutie minimă de 1024x768. Pentru accesarea aplicatiei este necesara utilizarea unui browser de internet: Google Chrome (recomandat) sau Mozilla Firefox, cu versiuni cât mai recente.

#### 1.7 Confirmarea finalizării procesului de depunere online a unei cereri de marcă

Procesul de depunere electronica a fost finalizat iar cererea dvs a fost acceptată atunci când se afișează un ecran ca cel din exemplul de mai jos:

|                                                             | Dosarul dumn                   | eavoastră (în format electronic) a fost prelu                                      | at de OSIM în analiză.                                                |
|-------------------------------------------------------------|--------------------------------|------------------------------------------------------------------------------------|-----------------------------------------------------------------------|
|                                                             |                                | L Descărcare                                                                       |                                                                       |
| Detaliile cererii                                           |                                | Detalii plată                                                                      |                                                                       |
| Numär:<br>EFRO20200000004281                                |                                | Metodă de plată<br>Ordin de plată                                                  |                                                                       |
| Data transmiterii<br>14/07/2020                             | Ora transmiterii<br>19:56 EEST |                                                                                    |                                                                       |
|                                                             | O cerere noua                  |                                                                                    |                                                                       |
|                                                             |                                | Contact                                                                            | Aplicatie dezvollată ca un proiect de cooperare europeană cu spriinul |
| OSIM OSIM Official de State pentru In<br>Mai multe despre O | venții și Mărci<br>ÎIM         | Strada Ion Ghica Nr 5, Sector 3, ROMÁNIA<br>Informații (+40) 21.315.90.66<br>Email |                                                                       |

**NU UITAȚI** să salvați și să pastrați formularul generat de sistem pentru situația in care OSIM va solicita documentele originale, prin click pe butonul de culoare verde, Descărcare, din acest ecran și apoi salvarea fișierului Receipt.pdf.

# 1.8 Importul, exportul, reinițializarea și tipărirea cererii + Notă privind opțiunea "Continuați cu o cerere salvată"

In dreapta fiecărui ecran (pas) al aplicației exista un meniu permanent vizibil, derulant, prin intermediul caruia se pot efectua o serie de acțiuni.

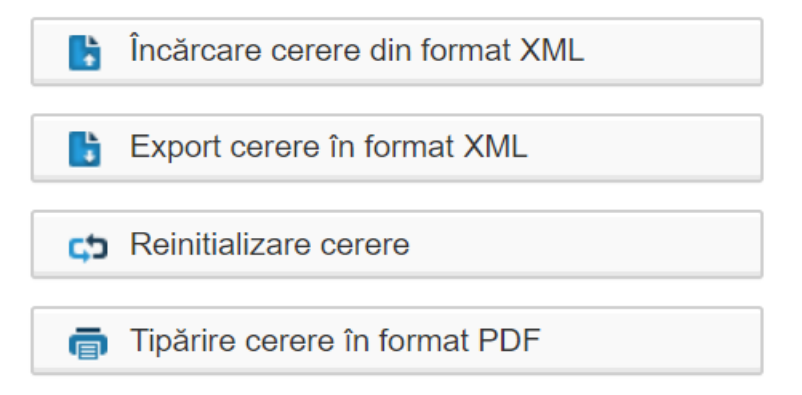

a) "Incărcare cerere din format XML" – butonul permite importul, din aplicație, al datelor salvate pe computerul local în fișierul "application.xml" prin **intermediul operațiunii de Export descrise la subpunctul (b) de mai jos**. Dacă activați butonul din aplicație, se derulează acțiunile următoare:

i. Pentru a incarca acest fișier, aplicația deschide *din Windows* iar dvs. este nevoie sa identificați calea catre directorul unde se gaseste acest fișier pe calculatorul dvs., să îl selectați și să faceți click pe butonul Open sau dublu-click pe fisierul "application.xml":

|       | 占 formularmarca-Lg112.pdf                          | 13.07.2020 10:22 | PDF File     | 2.423 KB        |        |
|-------|----------------------------------------------------|------------------|--------------|-----------------|--------|
| ~     | Today (4)                                          |                  |              |                 |        |
|       | Draft_Receipt_TMeFiling_EFRO20200000008195.pdf     | 14.07.2020 10:52 | PDF File     | 117 KB          |        |
|       | Draft_Receipt_TMeFiling_EFRO20200000008195 (1).pdf | 14.07.2020 10:53 | PDF File     | 117 KB          |        |
|       | Draft_Receipt_TMeFiling_EFRO20200000008210.pdf     | 14.07.2020 14:43 | PDF File     | 118 KB          |        |
| ~     | 2 application.xml                                  | 14.07.2020 18:44 | XML Document | 6 KB            | ~      |
| jame: | application.xml                                    |                  | ~            | All Files (*.*) | ~      |
|       |                                                    |                  |              | <u>O</u> pen    | Cancel |

- ii. Aplicația vă redirecționează către pagina de start. Aici introduceți din nou codul de verificare și acționați butonul "Incepeti/Continuati depunerea electronica"
- iii. În aplicație veți avea la dispoziție datele exportate conform procedurii **de Export descrise** la subpunctul (b) de mai jos.

#### Notă privind opțiunea "Continuați cu o cerere salvată"

Dacă în ecranul de start al aplicației doriți să folosiți opțiunea aferentă butonului de culoare gri, *"Continuați cu o cerere salvată"* după acționarea acestuia se derulează operațiunile descrise mai sus, de la i. la iii.

**b)** "Export cerere in format XML" – prin apelare acestei functii este se exportă (salvează) datele introduse pe computerul local pentru utilizare ulterioara într-un fișier de tip XML. Sunt salvate toate datele introduse pana la momentul efectuarii acționării acestui buton, cu exceptia fișierelor atasate. Sistemul va genera un fișier .xml cu denumirea "application.xml" în directorul declarat de dvs în browser-ul folosit (de regulă este folder-ul "Downloads").

Nu modificati fișierul astfel generat pentru ca exista riscul de corupere, fișierul devenind astfel inutilizabil în cazul în care doriți să beneficiați de funcționalitatea descrisă la subpunctul **(a)** de mai sus.

**c)** "Reinitializare formular" – aceasta optiune va sterge toate datele introduse pana la momentul actionarii butonului si va prezenta pagina de start.

**d)** "Tiparire cerere in format pdf" – permite tiparirea formularul de Cerere inregistrare marca pe întreg parcursul procesului de depunere.

pre deosebire de cererea tiparita la finalul procesului de depunere, dupa confirmarea transmiterii datelor catre OSIM, formularul tiparit astfel, **NU** contine Numărul de registratură, acesta fiind alocat numai la finalul cu suscces al procesului de depunere electronica.

Formularul tiparit in timpul procesului de depunere si care nu contine un numar de registratură NU este un formular valid si indică faptul că datele NU au fost transmise catre serverul OSIM.

#### 2. Lansarea aplicației

a) Pentru utilizatorii neexperimentați recomandăm ca procesul de depunere online a unei cereri de inregistrare marca să înceapă prin accesarea link-ului de mai jos, unde există și acest manual: <u>https://osim.ro/e-osim-ro/cereri-online/cerere-de-marca/</u>

b) Pentru utilizatorii cu experiență, link-ul pentru accesul direct la aplicația de depunere online a unei cereri de inregistrare marcă este următorul:

https://fo.osim.ro:8443/sp-ui-tmefiling/wizard.htm?execution=e2s1

#### 2.1 Pagina de start a aplicației

Se lansează pagina de start:

a) fie acționând butonul **Înregistrare online cereri de marcă** din ecranul reprezentat mai jos (la care ajungeți prin metoda de la pct. 2.(a) de mai sus:

☆ > E-OSIM > CERERI ONLINE > CERERE DE MARCĂ

## Cerere de marcă

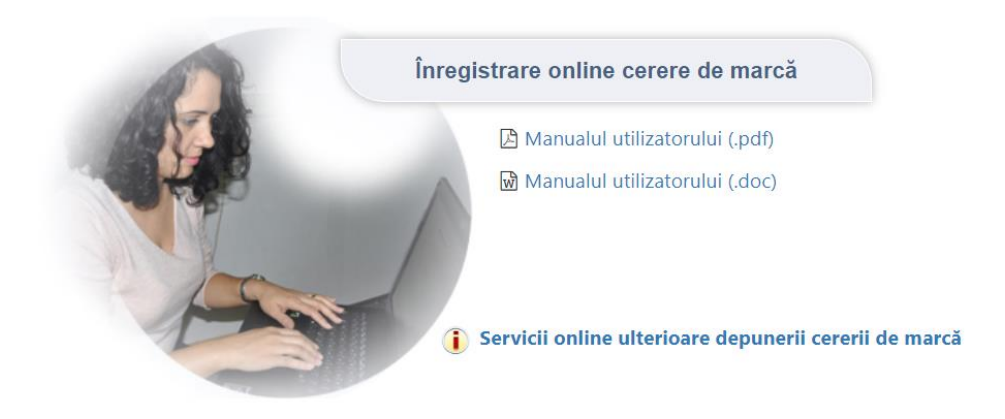

b) fie plasând în browser link-ul menționat la pct. 2. (b)

c) fie accesând meniul **e - OSIM** din prima pagină a site-ului OSIM, în secțiunea DEPUNERE ELECTRONICĂ, după cum se vede în captura de ecran de mai jos :

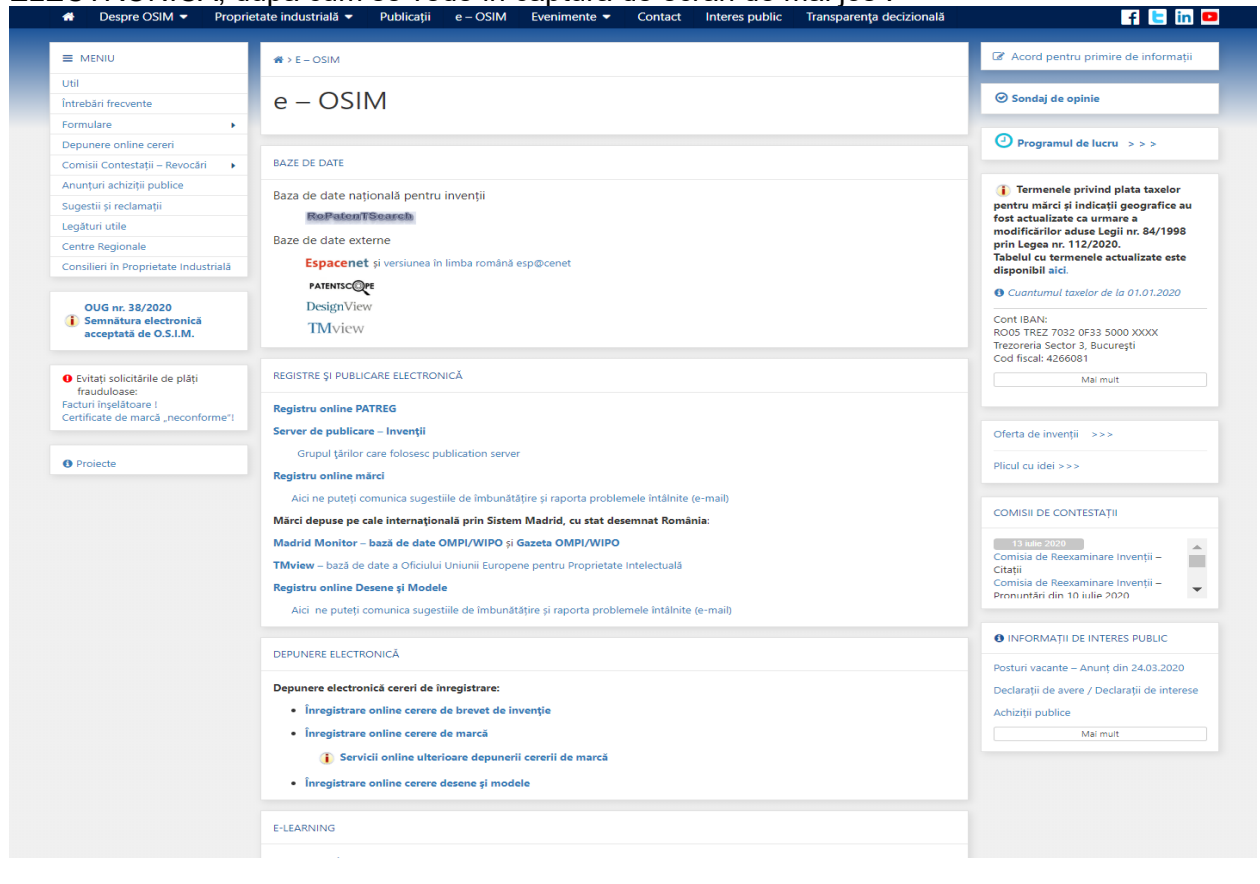

**Notă**: In pagina de start există un buton care redirecteaza utilizatorul catre un convertor de culori. Acest convertor este util in cazul in care se depune o cerere de marca color si a fost pozitionat in pagina de start pentru a orienta utilizatorii catre cea mai buna solutie de descriere a culorilor marci. Acest convertor are un caracter informativ si nu angajeaza OSIM in nici un fel.

| OSIM                                                                                                    |                                                                                                    |
|----------------------------------------------------------------------------------------------------|----------------------------------------------------------------------------------------------------|
| Aplicați online pentru înregistrarea mărcii                                                                                                    |                                                                                                    |
| Termeni și condiții         • Confirmarea de finalizare a procesului         • Procesul de depunere electronică a fost finalizat lar cererea dvs. a fost acceptată atunci când pe ecran se afișează mesajul: "Cererea dv. a fost transmisă cu succes"         • Semnarea cererii rezultate în urma procesului de depunere         • Semnalarea problemelor întâmpinate pe parcursul depunerii electronice a unei cereri de marcă         • Pentru orice problemă va rugâm să ne contactați la adresa: DepunereElectronicaMarci@osim.ro                                                                                                    | Economisiţi timp utilizând 5 paşi simpli     La depunerea cererii de înregistrare marcă va trebul     să furnizați o lista de bunuri şi servicii pe care doriți     să le protejeze marca dumneavoastră. |
| <ul> <li>Dată de depozit</li> <li>Dată de depozit</li> <li>Dacă depunerea electronică a cererii de marcă se face în timpul saptămânii, de Luni ora 00:00 până Vineri ora 24:00 sau în intervalui Vineri ora 24:00 până Duminică ora 24:00 precum şi într-o zi liberă prevăzută de legislația din România, data de depozit este data la care se face depunerea, şi se alocă numărul de depozit (dată specificată în colțui din dreapta sus al cererii în format PDF).</li> <li>Plata taxelor</li> <li>Pentru ca cererea să fle publicată în termen, trebuie ca la momentul depunerii să faceți dovada plății cel puțin a taxel de depunere şi a celei de publicare aşa cum au fost calculate de sistem</li> <li>Va rugăm să folosiți browser-ele Google Chrome sau Mozilla Firefox</li> </ul> | Trebuie să aveți acess la contul dumneavoastră de email.                                                                                                    |
|                                                                                                    | apăsarea butonului salvare.                                                                                                    |
| Linkuri utile Imagine nouă Convertor culori Lista culori Par                                                                                                    | ntone Convertor dimensiuni poza                                                                                                    |
| Cod de verificare (4 caractere şi/sau cifre) *                                                                                                    | sau Continuați o cerere salvată                                                                                                    |

- In pagina de start, pentru a incepe procesul trebuie sa completati campul « Cod de verificare »
- Acționați butonul "Incepeți/Continuați depunerea electronică" pentru a deschide propriu-zis aplicația.

# 3. Descrierea detaliată a pașilor de urmat pentru depunerea online a unei cereri de marcă

#### 3.1 Pasul 1 – Detaliile Solicitantului, Mandatarului si ale Mărcii

Aplicatia este organizata sub forma unui proces care va ghideaza printr-un numar de 6 (șase) pași. Pasul curent este marcat cu culoarea albastru in tab-urile partea de sus a paginii. Primul pas al aplicatiei este destinat introducerii informatiilor privind:

- Solicitantul
- Reprezentantul legal
- Referința dvs.
- Detaliile marcii pentru care se completeaza cererea

| OSIM                                                                                                    |                                                       |                                 |
|----------------------------------------------------------------------------------------------------|-------------------------------------------------------|---------------------------------|
| Aplicați online pentru înregistrarea mărcii<br>1 Cedeble marca<br>2 Borurile și 3 Proniză 4 Contemare 5 Defetă plată și 6 Sermitură<br>servicăte 6 Sermitură                                                                                                    | Total taxe<br>Taxe celectate                          | 714 R<br>160 E<br>191 R<br>40 E |
|                                                                                                    |                                                       |                                 |
| Folosiți o marcă existentă ca șablon pentru cererea curentă (Opțional)                                                                                                    | Excel centre in formal XI                             |                                 |
|                                                                                                    | Reinitelinere cerete                                  |                                 |
| Introducej/ numěrul asu numele Importi<br>Importé merce comuniteré enterioeré                                                                                                    | Tipàrire parere in format l'                          | DF                              |
| Solicitant                                                                                                    |                                                       |                                 |
| + Solicitant                                                                                                    |                                                       |                                 |
| Reprezentant legal                                                                                                    |                                                       |                                 |
| Reprezentant legal                                                                                                    |                                                       |                                 |
|                                                                                                    |                                                       |                                 |
| Referință                                                                                                    |                                                       |                                 |
|                                                                                                    |                                                       |                                 |
| Helennýs dumnesvozstre                                                                                                    |                                                       |                                 |
|                                                                                                    |                                                       |                                 |
| Informatii legate de marcă                                                                                                    |                                                       |                                 |
|                                                                                                    |                                                       |                                 |
| Mirche inchriduale pot fi de(inute de o persoané fizicà seu juridicà seu de mai multe persoane fizice seu juridice.     O Colective                                                                                                    |                                                       |                                 |
| <ul> <li>Márche individuale pot fi dejnute de o persoané fizicà seu juridică seu de mai multe persoane fizice seu juridice.</li> <li>Colective</li> <li>Colective</li> <li>Torentà colectivă este deținută de o seociație și poste fi utilizată de orice membru si seociației.</li> <li>De cetinicare</li> <li>Coractine</li> </ul>                                                                                                    |                                                       |                                 |
| Minche Individuale pot fi definute de o persoané fizicà assu jurídică assu de mai multe persoane fizice asu jurídice.     Octactove     Octactove     O                                                                                                    |                                                       |                                 |
| Marche Individuale pol fi dejinute de o persoané fizicà seu juridică seu de mai multe persoane fizice seu juridică.     O <b>Ciectru</b> ®0 march colectivă este dejinută de o seociețile și poate fi utilizată de orice membru al asociației.     Us certicare     @0 march de certificare este deținută de o instituție de certificare și poate fi utilizată de orice membru al asociației.     Truut marcs     March verbală     March verbală                                                                                                    |                                                       |                                 |
| Marcle Individuales pol II depresses la facta asso jurídica asso de mai multe persoanes factos asso jurídica.     O concentre                                                                                                    |                                                       |                                 |
| O Marche Individuale pol fi definute de o persoané fiticà assu jurídică asu de mai multe persoane fitice asu jurídică. O colective O marche doschivé este definută de o asociație și poste fi utilizată de orice membru al asociației. O ur certinicare O marche de certificare este definută de o instituție de certificare și poste fi utilizată de orice ledeplinește cerințele de certificare. Trpal marce March verbaiă March verbaiă O marce substituire și înfermedul ureat și întermedul ureat acore figurativă se represtrită prin infermedul ureat margen                                                                                                    |                                                       |                                 |
| Otherche Individuale poil il deprude de o personani ficicà asso juridică asso de mai multe personane ficice asso juridică. O concritere O marcă celedrulă de o associație și poste îi utilizată de orice membru al asociației. O marcă de certificare este deținută de o instituție de certificare și poste îi utilizată de orice membru al asociației. D acritere: O marcă de certificare este deținută de o instituție de certificare și poste îi utilizată de orice membru al asociației. D acritere: D acritere: D acritere: Marcă verbală O marca verbală as presintă prin infermedul ureat are figurativă ase represintă prin infermedul ureat areguli acre poste confine caratare și rusmere asatare. Marcă figurativă Marcă figurativă Marcă figurativă Marcă figurativă prin infermedul ureat Interement Marcă figurativă prin infermedul ureat Interement Marcă representati prin infermedul ureat Interement Marcă figurativă prin infermedul ureat Interement Marcă representată prin infermedul ureat Interement Marcă figurativă prin infermedul ureat Interement Marcă representati prin infermedul ureat Interement Marcă representati prin infermedul ureat Interement Marcă representati prin infermedul ureat Interement Marcă caratarea și rusmerea satarea Marcă representati prin infermedul ureat Interement Marcă caratarea Marcă caratarea și rusmerea și rusmerea satarea                                                                                                    |                                                       |                                 |
| Marche individuale pol fi definute de o personné fitch asso juridică asso de mai multe personne fitce asso juridică. O conctrue O marche declerite este definută de o associație și poste fi utilizată de orice membru ai asociației. O rearche de contfinere este definută de o instituție de certificare și poste fi utilizată de orice ledeplineșie cerințele de certificare. Traditicare Narcă verbaiă Marcă verbaiă Marcă figurativă Marcă figurativă                                                                                                    |                                                       |                                 |
| O conserve O marecia conservativa da o paracoara fieleda asso dare mai multe paracoara fieleo asso jurideo. O conservativa O marecia conservativa da o paracoara fieleda asso da emai multe paracoara fieleo asso jurideo. O marecia conservativa da o paracoara fieleda asso da emai multe paracoara fieleo asso jurideo. O marecia conservativa da o paracoara fieleda asso da emai multe paracoara fieleo asso jurideo. O marecia conservativa da o paracoara fieleda asso da emai multe paracoara fieleo asso jurideo. O marecia conservativa da o paracoara fieleda asso da emai multe paracoara fieleo asso jurideo. O marecia conservativa da o invalidação de coertificara și poste fi utilizată de oriene indeprineșie coerinșie de coertificare. Daracia fiele versita para informandul urani intermedul urani multe paracoara fieleo asso dara fieleo asso da                                                                                                    |                                                       |                                 |
| <ul> <li>Alterche individuale poil il delphuste de o personené ficticà assu jurídicà assu de mai multe personene fictice assu jurídica.</li> <li>O control:</li> <li>O control:</li> <li>O contro:</li> <li>O control:</li> <li>O control:</li> <l< th=""><th></th><th></th></l<></ul>                                                                                                    |                                                       |                                 |
| <ul> <li>Naturelie individuatie pol fi delphote de o personen fitchà asso juridicà asso de mai multe personen fitcho asso juridica.</li> <li>Concertore</li> <li>Toreca de contribute e case delphote de o invatibuje de contribute aj posse fi utilizatà de orice membro al associajata.</li> <li>Concertore</li> <li>Concertore</li> <li>Concertore de contributes e case delphote de o invatibuje de contributes aj posse fi utilizatà de orice membro al associajata.</li> <li>De merce de contributes e case delphote de o invatibuje de contributes aj posse fi utilizatà de orice membro al associajata.</li> <li>De merce de contributes e case delphote de o invatibuje de contributes aj posse fi utilizatà de orice membro al associajata.</li> <li>De merce de contributes e case delphote de o invatibuje de contributes aj posse fi utilizatà de orice membro al associajata.</li> <li>De merce de contributes e sea delphote de o invatibuje de contributes aj posse fi utilizatà de orice membro al associajata.</li> <li>De merce de contributes e sea delphote de contributes associates associates associates associates de contributes associates associates associates de contributes associates associates aso</li></ul>                                                                                                    |                                                       |                                 |
| <ul> <li>Otherwise which where the independence on a personance field is asso uperfaced asso uper results in the personance field is asso uper field is asso uper field is associated is associated is as</li></ul>                                                                                                    |                                                       |                                 |
| <ul> <li>Alterche webviehzen pol fi delphose due op personené ficticà asso jurídicà asso due mai multe personene fictice asso jurídica.</li> <li>O'controie</li> <li>O' controie</li> <li>O' controie&lt;</li></ul>                                                                                                    |                                                       |                                 |
| <ul> <li>National work whether a period in the period in the period is also up the field is also up the field is a</li></ul>                                                                                                    |                                                       |                                 |
| <ul> <li>Alteractive instructive pure of the depindence on a personance field is and personance field is and personance field is an expension of a personance field is an expension of a persona</li></ul>                                                                                                    |                                                       |                                 |
| <text><section-header><section-header><section-header><ul> <li>ethe cube where the provide the subscription of the subscription of the s</li></ul></section-header></section-header></section-header></text> |                                                       |                                 |
| <text><section-header><section-header><ul> <li>(e) derive the set of the set of</li></ul></section-header></section-header></text>                                 |                                                       |                                 |
| <form><ul> <li>(a) whethere are provided and provided are provided are pro</li></ul></form>                                                                                                  |                                                       |                                 |
| <form><ul> <li>(Independence on the operation of the table of the table of the table of the table of the table of the table of the table of the table of the table of the table of table of table</li></ul></form>                                                                                                    | e desvoltată ca un proiect de cooperate e<br>nu EUIPO |                                 |
| <form><ul> <li>Charten et al. A second and a second a fact is and part of the second and a second and a second</li></ul></form>                                                                                                    |                                                       |                                 |

**IMPORTANT:** Puteți opta pentru importul unei mărci anterioare din TMVIEW pentru a refolosi informațiile în noua cerere de marcă. În acest scop folosiți câmpul sub care este textul: *Importă marca comunitară anterioară*, ca în captura de ecran de mai jos:

| OSIM                                                  |                                              |                                |                                                        |                                         |
|-------------------------------------------------------|----------------------------------------------|--------------------------------|--------------------------------------------------------|-----------------------------------------|
| Aplicați online pentru înr                            | egistrarea mărcii<br>3 Priortaș 4 Confirmare | 5 Detaili plată și 6 Semultură | <ul> <li>Total taxe</li> <li>Taxe selectate</li> </ul> | 714 ROI<br>150 EUI<br>191 ROI<br>40 EUI |
|                                                       |                                              |                                | Incărcare cerere din form                              | at XML                                  |
| Folosiți o marcă existentă                            | ca șablon pentru cererea cure                | ntă (Opțional)                 | Export cerere in format X                              | ML                                      |
| N. Inc.                                               | Charles in Tablers                           |                                | C Reinitializare cerere                                |                                         |
| TRIPOD                                                | M 2000<br>03468                              |                                | Tipárire cerere in format l                            | POF                                     |
| TRIPP LITE<br>Solicitant                              | M 2000<br>03059                              |                                |                                                        |                                         |
| MEVA A TRINITY INDUSTRIES INC<br>COMPANY              | M 2000<br>02217                              |                                |                                                        |                                         |
| TRIPLE FILTER. TRIPLE BLENDED.<br>PERFECTLY BALANCED. | M 2006 Solicitum<br>03615                    |                                |                                                        |                                         |
| TRIUNGHI                                              | M 2006<br>12783                              |                                |                                                        |                                         |
| TRINITY                                               | 053380                                       |                                |                                                        |                                         |
| NO STRESS TRIATHLON                                   | M 2014<br>05189 legal                        |                                |                                                        |                                         |
| TRICOTAJE INEU                                        | 055254                                       |                                |                                                        |                                         |
| TRISILICALM                                           | 055855                                       |                                |                                                        |                                         |
| SPORNIC TRIO                                          | M 2008<br>06592                              |                                |                                                        |                                         |
| TRIVOLI MATERIALE PENTRU<br>CONSTRUCȚII               | M 2008<br>04119                              |                                |                                                        |                                         |
| TRIVECTOR                                             | M 2006                                       |                                |                                                        |                                         |

Este suficient să introduceți primele 3 caractere ale denumirii mărcii sau ale numărului de depozit al marcii anterioare. Sistemul va propune o lista de marci din care selectați una pentru a copia datele în noua cerere de marcă și apoi acționați butonul cu eticheta **Import**.

Prin importul unei mărcii anterioare, aceasta este copiata integral în noua cerere completându-se, inclusiv campuri precum Solicitant, Mandatar, Descrierea marcii, Tipul mărcii, reprezentarea grafică, bunurile și serviciile (Clasificarea Nisa) Elemente Verbale sau Clasificare. Trebuie să verificați cu maximă atenție câmpurile importate deoarece ele determină cuantumul taxelor calculate de sistem iar regulile descrise în cele ce urmează în acest manual se aplică și în cazul importului. Mai concret, dacă în datele importate sunt informații incorecte veți avea mesaje de eroare în completarea cererii curente.

#### 3.1.1 Introducerea detaliilor privind solicitantul

NOTĂ: O cerere de inregistrare marca trebuie sa contina MINIMUM un solicitant. Numarul maxim de solicitanti care se pot specifica pe o cerere este de 99.

a. Se apasa butonul "+ Solicitant"

| _ | Solicitant |  |  |   |            |   |
|---|------------|--|--|---|------------|---|
|   |            |  |  | + | Solicitant |   |
|   |            |  |  |   |            | _ |

b. Se specifica tipul solicitantului

| 1 | Detaliile solicitantului |  |
|---|--------------------------|--|
|   | Tip solicitant *         |  |
|   | Selectare                |  |
|   | Selectare                |  |
|   | Persoana fizica          |  |
|   | Persona juridica         |  |

c. In functie de tipul solicitantului aplicatia deschide ecranul de completare al detaliilor solicitantului

| Tip solicitant *  |                          |               |            |
|-------------------|--------------------------|---------------|------------|
| Persoană fizică   |                          | ~             |            |
| Prenume *         |                          |               |            |
|                   |                          |               |            |
| Nume *            |                          |               |            |
|                   |                          |               |            |
| Ţară *            |                          |               |            |
| SELECT            |                          | ~             |            |
| Localitate/Sector | *                        |               | Cod poştal |
|                   |                          |               |            |
| Adresa *          |                          |               |            |
|                   |                          |               |            |
| Alte componente a | le adresei (ex. b        | loc. etai. ar | partament) |
| Alte componente a | le adresei (ex. b        | loc, etaj, aj | partament) |
| Alte componente a | le adresei (ex. b<br>Fax | loc, etaj, ap | partament) |
| Alte componente a | le adresei (ex. b<br>Fax | loc, etaj, aj | partament) |
| Alte componente a | le adresei (ex. b<br>Fax | loc, etaj, ap | partament) |
| Alte componente a | le adresei (ex. b<br>Fax | loc, etaj, aj | partament) |

- d. Pentru persoana fizica se completeaza urmatoarele informatii
- NOTA: campurile marcate cu semnul (\*) sunt campuri obigatorii
  - i. Nume si Prenume
  - ii. Adresa:
    - 1. Tara in functie de aceasta informatie Solicitantul este considerat din Romania, din EU sau din afara EU iar aplicatia va determina moneda de calcul a taxelor)
    - 2. Localitate, Cod postal, Strada

- 3. Telefon, email, Fax, Website
  - Trebuie specificat ori un număr de telefon ori o adresă de email pentru primul solicitant. În caz contrar sistemul nu permite avansul la pasul următor
- 4. Daca se bifeaza optiunea "Adresa de corespondenta este diferita de cea introdusa" aplicatia va deschide o zona suplimentara de adresa care trebuie completata. Aceasta adresa va fi tiparita ca adresa de corespondenta pe cererea de inregistrare marca. Daca nu se bifeaza optiunea, se va considera ca adresa de corespondenta cea introdusa deja.
- În cazul peroanei juridice câmpurile obligatorii sunt de asemnea marcate cu semnul (\*). Pe ecran vor apărea informații suplimentare, unele opționale, de completat – ex.: Formă legală, Cod Fiscal, date de identificare pentru o persoană de contact, etc.
- f. Se apasa butonul "Adaugare" pentru salvarea datelor sau "Anulare" pentru a parasi ecranul fara a salva.
- g. Pentru a adauga un solicitant suplimentar se apasa din nou butonul "Solicitant". Sistemul prezinta solicitantii adaugati si salvati intr-un tabel recapitulativ:

| Solicitant |         |             |              |        |      |   |         |
|------------|---------|-------------|--------------|--------|------|---|---------|
| Numar : I  | ο : Τίρ | :           | Nume         | 4<br>1 | Tara | 0 | Optiuni |
| 1          | Pers    | oana fizica | Prenume Nume |        | RO   |   | / x     |

#### 3.1.2 Introducerea informațiilor privind reprezentantul legal

O cerere de inregistrare marcă poate contine *maxim un* reprezentant legal (mandatar). Specificarea acestuia pe cerere este optională pentru cererile cu solicitanți - persoanele fizice și juridice - din Spațiul Economic European (EEA). În cazul solicitanților din țări non EEA, reprezentantul trebuie introdus obligatoriu.

a. Se apasa butonul "+ Reprezentant legal"

| Reprezentant legal |                      |  |
|--------------------|----------------------|--|
|                    | + Reprezentant legal |  |

b. Aplicatia va deschide ecranul de introducere a detaliilor privind mandatarul

| Adăugare reprezentant                                                                | Anulare |
|--------------------------------------------------------------------------------------|---------|
| enumire Legală *                                                                     | Anulare |
| ormă LegalăSELECT cod fiscal lersoană de contact ară * România kat/Județ * Bucuresti |         |
| SELECT  Cod fiscal Persoană de contact ară  România Kat/Județ  București             |         |
| ersoană de contact                                                                   |         |
| ară *<br>România ✓<br>tat/Județ *                                                    |         |
| România V<br>tat/Județ *                                                             |         |
| Stat/Județ *                                                                         |         |
| București 🗸 🗸                                                                        |         |
|                                                                                      |         |
| .ocalitate/Sector * Cod poștal                                                       |         |
| Adresa *                                                                             |         |
| lite componente ale adresei (ex. bloc, etaj, apartament)                             |         |
| Telefon * Fax                                                                        |         |
| rmail *                                                                              |         |
|                                                                                      |         |
| Website                                                                              |         |

c. Pentru Reprezentant se completeaza urmatoarele informatii (Reprezentant este considerat persoana juridica,implicit)

NOTA: campurile marcate cu semnul (\*) sunt campuri obligatorii

- i. Denumire si forma legala (ex. SRL, SA, etc)
- ii. Cod fiscal
- iii. Persoana de contact
- iv. Adresa:
  - 1. Tara obligatoriu Romania. Localitate, Cod postal, Strada
  - 2. Telefon si email sunt obligatorii pentru mandatar
  - 3. Fax si Website optional
  - 4. Daca se bifeaza optiunea "Adresa de corespondenta este diferita de cea introdusa" aplicatia va deschide o zona suplimentara de adresa care trebuie completata. Aceasta adresa va fi tiparita ca adresa de corespondenta pe cererea de inregistrare marca. Daca nu se bifeaza optiunea se va considera ca adresa de corespondenta cea introdusa la pasul c.v.1.
- d. La momentul introducerii datelor privind mandatarul se pot specifica informatiile privind Procura
  - v. Tip procura

- vi. Data Procura
- vii. Numar procura

| Tip procură       |   |                              |
|-------------------|---|------------------------------|
| Procura Simpla    | ~ |                              |
| Dată procură      |   |                              |
| 06/07/2020        |   |                              |
| Nr procură        |   |                              |
|                   |   |                              |
| Procura           |   |                              |
| 🔘 Atașare fișiere |   | 🕨 Amânați transmitere fișier |

 viii. Procura – copie scanata dupa originalul documentului. Daca se doreste transmiterea copiei, se alege optiunea <Adaugare fișier acum> iar sistemul va deschide o fereastra de incarcare a fișierelor.

| Open                                                                                                    |                                   |                             |                |                |                |             |                           |         | ×   |       |
|----------------------------------------------------------------------------------------------------|-----------------------------------|-----------------------------|----------------|----------------|----------------|-------------|---------------------------|---------|-----|-------|
| · · · •                                                                                                    | 🛋 🕨 This PC                       | > Pictures                  |                |                |                | ٽ ~         | Search Pictures           |         | ρ   |       |
| Organize 🔻 🛛 N                                                                                                    | lew folder                        |                             |                |                |                |             |                           | -       | ?   |       |
| <ul> <li>Quick access</li> <li>Desktop</li> <li>Downloads</li> <li>Documents</li> <li>Pictures</li> <li>editare_man</li> <li>noi</li> <li>Personal (E:)</li> <li>rapoarte2021</li> <li>This PC</li> <li>Network</li> </ul> | *<br>*<br>*<br>nuale202<br>)<br>0 | Camera Roll                 | Saved Pictures | 0.gif          | 00004959.gif   | desktop.ini | wallpaper-217862<br>6.jpg |         |     |       |
|                                                                                                    | File name:                        |                             |                |                |                | ~           | All Files (*.*)<br>Open   | Cancel  | ~   |       |
|                                                                                                    | Nr procu                          | гă                          |                |                |                |             |                           |         | .11 |       |
|                                                                                                    | Procura<br>Ataş<br>Adău           | are fișiere<br>gare fișiere |                | ⊖ Amânați trar | smitere fișier |             |                           |         |     |       |
|                                                                                                    |                                   |                             |                |                |                |             |                           |         |     | 0 d Å |
|                                                                                                    |                                   |                             |                |                |                |             |                           | Anulare | 1.1 | Auau  |

- cererea (format gif sau pdf) si se apasa butonul Open
- x. Sistemul va prezenta fișierul atasat (denumirea si dimensiunea) intr-un camp din zona Procura

| Procura Simp | la                 | •  |   |
|--------------|--------------------|----|---|
| Data procura | a                  |    |   |
| 29.10.2013   |                    |    |   |
| Nr procura   |                    |    |   |
| 123          |                    |    |   |
| Procura      |                    |    |   |
| t pr         | ocura.pdf (141.0 K | B) | × |

- e. Pentru a salva informatiile privind mandatarul se apasa butonul "Adaugare" pentru salvarea datelor sau "Anulare" pentru a parasi ecranul fara a salva.
- f. Sistemul va prezenta datele introduse pentru mandatar intr-un tabel recapitulativ.

| Repreze           | entant le | egal              |      |                |     |      |   |         |
|-------------------|-----------|-------------------|------|----------------|-----|------|---|---------|
| Reprezentant lega | ıl        |                   |      |                |     |      |   |         |
| Număr             | 0         | Тір               | ¢    | Nume           | ÷   | Ţară | 0 | Opțiuni |
| 1                 |           | Persoană juridică |      | Mandatar       |     | RO   |   | / ×     |
|                   |           |                   | + R6 | eprezentant le | gal |      |   |         |

Nota: daca se doreste eliminarea inregistrarii se apasa pictograma (x) de pe linia dorita din tabelul recapitulativ.

Daca se doreste editarea informatiilor se apasa pictograma 🧹 din tabelul recapitulativ.

#### 3.1.3 Introducerea Referintei

Acest camp (optional) reprezinta numarul intern utilizat de catre mandatar sau solicitant pentru identificarea dosarului.

#### 3.1.4 Introducerea informatiilor legate de marcă

In acest pas se specifica detaliile marcii care se protejeaza.

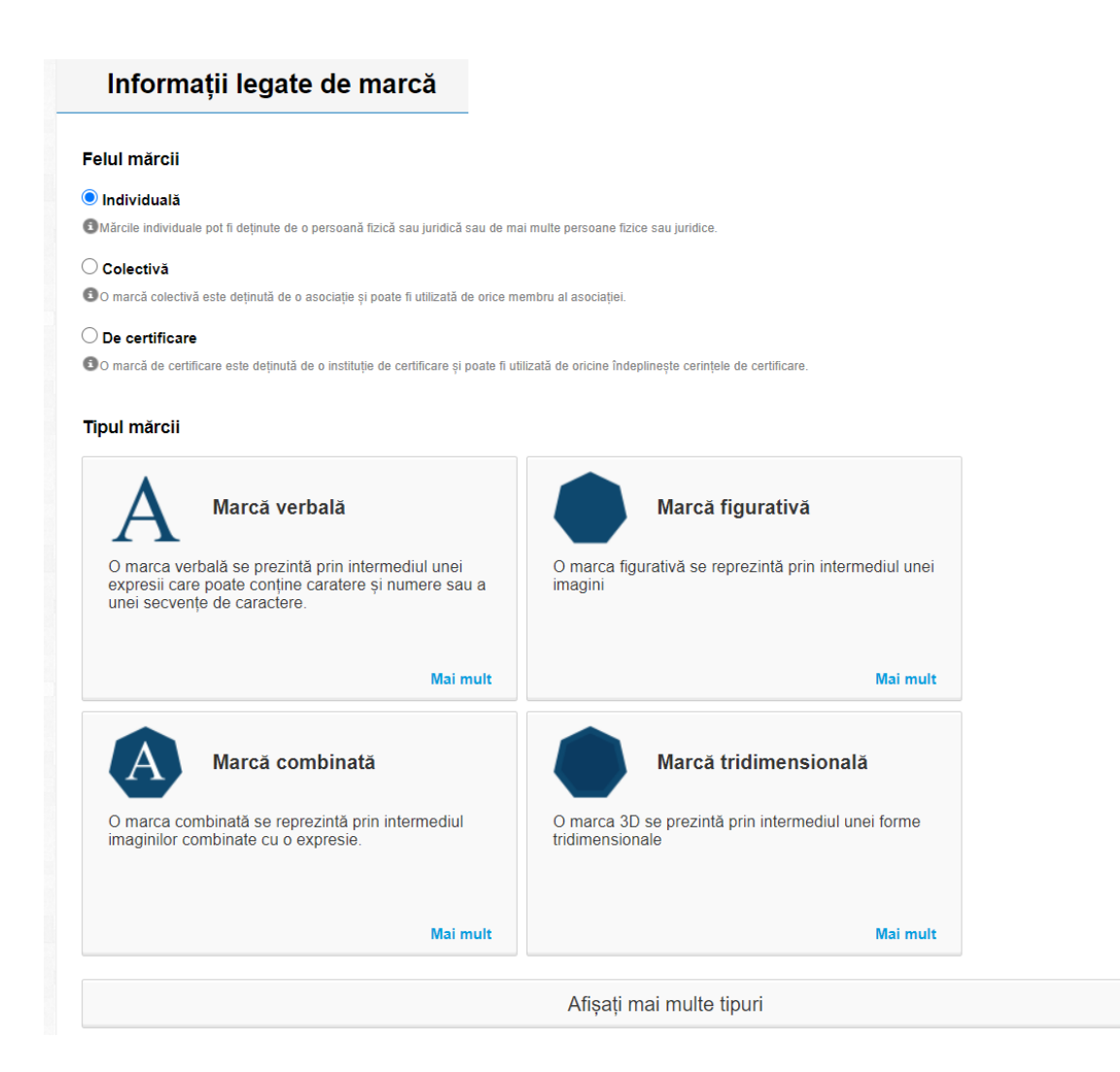

#### 3.1.4.1 Selectarea Felului mărcii

Puteți opta pentru una din variantele de mai jos, cu mențiunea că taxele sunt diferite:

- Individuală
- Colectivă
- De certificare

#### 3.1.4.2 Selectarea Tipului mărcii

Afișarea inițială prezintă urmatoarele tipuri de marci:

- i. Marca verbala
- *ii.* Marca figurativa
- iii. Marca combinata
- iv. Marca tridimensionala

#### ...prin apasarea butonului <Afisati mai multe tipuri> urmează:

- v. Marca sonora
- vi. Marca dinamica
- vii. Marca pozitionala
- viii. Marca color

- ix. Marca tip Model
- x. Marca Holografică
- xi. Marca multimedia
- xii. Alt tip de marcă

In functie de tipul de marca selectat aplicatia deschide un ecran specific tipului de marca in vederea introducerii informatiilor specifice

ATENTIE: la schimbarea tipului de marca se vor sterge detaliile tipului initial de marca anterior. Restul informatiilor(solicitant, reprezentant, etc) introduse se pastreaza. Aplicatia va emite un mesaj de atentionare in acest sens.

| i. | Mar | са | ver | 'bai | lă |
|----|-----|----|-----|------|----|
|    |     |    |     |      | -  |

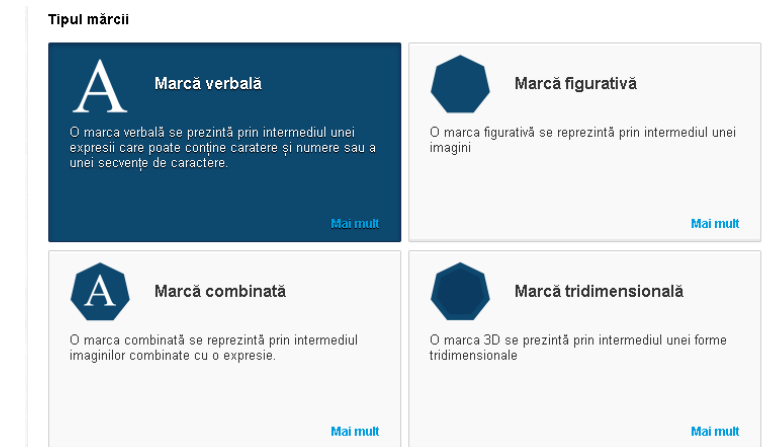

| Marcă ∨erbală<br><sup>Marca</sup> * |                                                                                                    |
|-------------------------------------|----------------------------------------------------------------------------------------------------|
| Transliterarea mărcii               |                                                                                                    |
|                                     |                                                                                                    |
| Traducere mărcii în limba română    | Va rugăm completați în acest<br>câmp transliterarea mărcii<br>pentru care aplicați                  |
|                                     |                                                                                                    |
|                                     | Va rugăm completați în acest<br>câmp traducerea în limba<br>română a măroli pentru care<br>aplicați |

Campurile specifice acestui tip de marca sunt:

- Marca Denumirea marcii (camp obligatoriu)
- Transliterarea marcii (optional)- in cazul utilizarii unui alfabet diferit de alfabetul latin sau in cazul acronimelor sau abrevierilor (ex. "4U") (camp optional)

**ATENTIE**: pentru a specifica o insiruire de termeni folositi punct si virgula (;) ca delimitator. In campul text NU se pot folosi caractere speciale (@,#,-,/,%). Nu folositi Enter la finalul frazei

• Traducerea marcii – in cazul utilizarii cuvintelor dintr-o limba diferita de limba Româna (câmp opțional)

#### ii. Marca combinată

| ipul mărcii                                                                                                    |                                                                       |
|----------------------------------------------------------------------------------------------------|-----------------------------------------------------------------------|
| A Marcă verbală                                                                                                    | Marcă figurativă                                                      |
| O marca verbală se prezintă prin intermediul unei<br>expresii care poate conține caratere și numere sau a<br>unei secvențe de caractere. | O marca figurativă se reprezintă prin intermediul unei<br>imagini     |
| Mai mult                                                                                                    | Mai mult                                                              |
| Marcă combinată                                                                                                    | Marcă tridimensională                                                 |
| O marca combinată se reprezintă prin intermediul<br>imaginilor combinate cu o expresie.                                                  | O marca 3D se prezintă prin intermediul unei forme<br>tridimensionale |
| Mai mutt                                                                                                    | Mai mutt                                                              |

| fa rugăm introduceți reprezentarea mărcii 🔺                                     |                                                                                        |
|---------------------------------------------------------------------------------|----------------------------------------------------------------------------------------|
| ldăugare atașamente suplimentare 🌯 💿                                            |                                                                                        |
| Adăugare fișiere                                                                |                                                                                        |
|                                                                                 |                                                                                        |
| Aarca *                                                                         |                                                                                        |
|                                                                                 |                                                                                        |
|                                                                                 |                                                                                        |
|                                                                                 |                                                                                        |
|                                                                                 |                                                                                        |
|                                                                                 |                                                                                        |
|                                                                                 | Completati în acest câmp                                                               |
|                                                                                 | descriere mărcii pentru care<br>depuneți cerere                                        |
| Iransliterarea mărcii                                                           |                                                                                        |
|                                                                                 |                                                                                        |
|                                                                                 |                                                                                        |
|                                                                                 |                                                                                        |
|                                                                                 | Va rugăm completați în acest                                                           |
|                                                                                 | pentru care aplicați                                                                   |
| iraducere mărcii în limba română                                                |                                                                                        |
|                                                                                 |                                                                                        |
|                                                                                 |                                                                                        |
|                                                                                 |                                                                                        |
|                                                                                 | Va rugăm completați în acest<br>câmp traducerea în limba<br>comână a mărcii partu care |
|                                                                                 | aplicați                                                                               |
| Marca este color? (bifat = color si se va publică color, debifat = alb negru si | se va publică alb negru. Taxele pentru color si alb negru sunt diferite)               |

- Reprezentarea mărcii Adaugare atasamente pentru incarcarea reprezentarii grafice a mărcii.
- Marca Denumirea marcii (camp obligatoriu)

**ATENTIE**: pentru a specifica o insiruire de termeni, folositi punct si virgula (;) ca delimitator. In campul text NU se pot folosi caractere speciale (@,#,-,/,%). Nu folositi Enter la finalul frazei

- Descrierea marcii in cazul utilizarii unui alfabet diferit de alfabetul latin
- Transliterarea marcii (camp optional)- in cazul utilizarii unui alfabet diferit de alfabetul latin sau in cazul abrevierilor sau acronimelor (ex. "4U") (camp optional)
- Traducerea marcii in cazul utilizarii cuvintelor dintr-o limba diferita de limba Romana (camp optional)
- Este marca color? (camp optional) Nota: in functie de marcarea acestor campuri, sistemul va calcula taxele aferente

#### iii. Marca figurativă

| Marcă figurati∨ă                                                                                                    |                                                                              |
|----------------------------------------------------------------------------------------------------|------------------------------------------------------------------------------|
| Va rugăm introduceți reprezentarea mărcii 🔺                                                                             |                                                                              |
| Adăugare atașamente suplimentare 📩 💿                                                                                    |                                                                              |
| Adăugare fișiere                                                                                                    |                                                                              |
|                                                                                                    |                                                                              |
| Descrierea mărcii                                                                                                    |                                                                              |
|                                                                                                    |                                                                              |
|                                                                                                    |                                                                              |
|                                                                                                    |                                                                              |
|                                                                                                    | Completați în acest câmp<br>desorierea mărcii pentru care<br>depuneți cerere |
| 🗌 Marca este color? (bifat = color și se va publică color, debifat = alb negru și se va publică alb negru. Taxele pentr | u color și alb negru sunt diferite)                                          |
|                                                                                                    |                                                                              |

Campurile specifice acestui tip de marca sunt:

- Reprezentarea mărcii Adaugare atasamente pentru incarcarea reprezentarii grafice a mărcii .
- Descrierea marcii descrierea imaginii (camp optional)

**ATENTIE**: pentru a specifica o insiruire de termeni, folositi punct si virgula (;) ca delimitator. In campul text NU se pot folosi caractere speciale (@,#,-,/,%). Nu folositi Enter la finalul frazei

• Este marca color? (camp optional)

Nota: in functie de marcarea acestor campuri, sistemul va calcula taxele aferente

#### iv. Marca tridimensionala

| a rugam introduceți reprezentarea marcii * |                                                            |
|--------------------------------------------|------------------------------------------------------------|
| dăugare atașamente suplimentare 📩 💿        |                                                            |
| Adăugare fișiere                           |                                                            |
|                                            |                                                            |
| <i>l</i> arca                              |                                                            |
|                                            |                                                            |
| Descrierea mărcii                          |                                                            |
|                                            |                                                            |
|                                            |                                                            |
|                                            |                                                            |
|                                            | Completați în acest câmp                                   |
|                                            | desorierea marcii pentru care<br>depuneți cerere           |
| iransliterarea mărcii                      |                                                            |
|                                            |                                                            |
|                                            |                                                            |
|                                            |                                                            |
|                                            | Va rugăm completați în acest<br>câmp transliterarea mărcii |
|                                            | pentru care aplicați                                       |
| raducere mărcii în limba română            |                                                            |
|                                            |                                                            |
|                                            |                                                            |
|                                            |                                                            |
|                                            |                                                            |

Campurile specifice acestui tip de marca sunt

- Reprezentarea mărcii Adaugare atasamente pentru incarcarea reprezentarii grafice a mărcii
- Denumirea marcii (camp obligatoriu)

**ATENTIE**: pentru a specifica o insiruire de termeni, folositi punct si virgula (;) ca delimitator. In campul text NU se pot folosi caractere speciale (@,#,-,/,%). Nu folositi Enter la finalul frazei

- Descrierea marcii in cazul utilizarii unui alfabet diferit de alfabetul latin
- Transliterarea marcii (optional)– in cazul utilizarii unui alfabet diferit de alfabetul latin sau in cazul acronimelor sau abrevierilor (ex. "4U") (camp optional)
- Traducerea marcii in cazul utilizarii cuvintelor dintr-o limba diferita de limba Romana (camp optional)
- Este o marca color? (camp optional)

Nota: in functie de marcarea acestor campuri sistemul va calcula taxele aferente

#### v. Marca sonora

| ugam inu oduceți reprezentarea marcir |                                                                          |
|---------------------------------------|--------------------------------------------------------------------------|
| iugare atașamente suplimentare 📩 💿    |                                                                          |
| dăugare fișiere                       |                                                                          |
|                                       |                                                                          |
| rezentarea sonoră 🔺                   |                                                                          |
| iugare atașamente suplimentare 📩 💿    |                                                                          |
| dăugare fișiere                       |                                                                          |
|                                       |                                                                          |
| crierea mărcii sonore                 |                                                                          |
|                                       |                                                                          |
|                                       |                                                                          |
|                                       |                                                                          |
|                                       |                                                                          |
|                                       | completați în acest camp<br>descriterea mărcii pentru care<br>descritere |
|                                       | deputeți cerere                                                          |

Campurile specifice acestui tip de marca sunt:

- Reprezentarea marcii Adaugare atasamente pentru incarcarea reprezentarii grafice a marcii
- Reprezentarea sonora Adaugare atasamente pentru incarcarea sonora a marcii
- Descrierea marcii sonore descrierea sunetelor (camp optional)

**ATENTIE**: pentru a specifica o insiruire de termeni, folositi punct si virgula (;) ca delimitator. In campul text NU se pot folosi caractere speciale (@,#,-,/,%). Nu folositi Enter la finalul frazei

• Este marca color? (optional)

Nota: in functie de marcarea acestor campuri, sistemul va calcula taxele aferente

#### vi. Marca dinamica

| /larcă dinamică                                        |                                                   |
|--------------------------------------------------------|---------------------------------------------------|
| a rugăm introduceți reprezentarea mărcii *             |                                                   |
| dăugare atașamente suplimentare 📩 💿                    |                                                   |
| Adăugare fișiere                                       |                                                   |
| Na rugăm introduceți reprezentarea mărcii în mișcare 🔺 |                                                   |
| dăugare atașamente suplimentare 🐁 💿                    |                                                   |
| Adăugare fișiere                                       |                                                   |
|                                                        |                                                   |
| larca                                                  |                                                   |
|                                                        |                                                   |
| oscrioroa mărcii                                       |                                                   |
|                                                        |                                                   |
|                                                        |                                                   |
|                                                        |                                                   |
|                                                        | Completați în acest câmp                          |
|                                                        | desorierea măroii pentru care<br>depuneți cerere  |
| ansliterarea mărcii                                    |                                                   |
|                                                        |                                                   |
|                                                        |                                                   |
|                                                        |                                                   |
|                                                        | Va rugăm completați în acest                      |
|                                                        | camp transiterarea marcii<br>pentru care aplicați |
| aducere mărcii în limba română                         |                                                   |
|                                                        |                                                   |
|                                                        |                                                   |
|                                                        |                                                   |
|                                                        | Va rugăm completați în acest                      |
|                                                        | romānā a mārcii pentru care<br>aplicați           |

Campurile specifice acestui tip de marca sunt:

- Reprezentarea marcii Adaugare atasamente pentru incarcarea reprezentarii grafice a marcii
- Reprezentarea miscariii Adaugare atasamente pentru incarcarea reprezentarii grafice a miscarii
- Denumirea marcii (camp optional)

**ATENTIE**: pentru a specifica o insiruire de termeni, folositi punct si virgula (;) ca delimitator. In campul text NU se pot folosi caractere speciale (@,#,-,/,%). Nu folositi Enter la finalul frazei

- Descrierea marcii (camp optional) in cazul utilizarii unui alfabet diferit de alfabetul latin
- Transliterarea marcii (optional)– in cazul utilizarii unui alfabet diferit de alfabetul latin sau in cazul acronimelor sau abrevierilor (ex. "4U") (camp optional)

- Traducerea marcii in cazul utilizarii cuvintelor dintr-o limba diferita de limba Romana (camp optional)
- Este o marca color? (optional)

Nota: in functie de marcarea acestor campuri sistemul va calcula taxele aferente

#### vii. Marca pozitionala

| runăm introducați ranrozantaraa mărcii 🕴                  |                                                                                                    |
|-----------------------------------------------------------|----------------------------------------------------------------------------------------------------|
| a i ugam inu uuucey i epi ezentarea marcii                |                                                                                                    |
| dăugare atașamente suplimentare * 🛛 🕔                     |                                                                                                    |
| Adăugare fișiere                                          |                                                                                                    |
|                                                           |                                                                                                    |
| farca                                                     |                                                                                                    |
|                                                           |                                                                                                    |
|                                                           |                                                                                                    |
| )escrierea mărcii                                         |                                                                                                    |
|                                                           |                                                                                                    |
|                                                           |                                                                                                    |
|                                                           |                                                                                                    |
|                                                           | Completați în acest câmp                                                                                                    |
|                                                           | compretati in acest camp                                                                                                    |
|                                                           | descrierea marci pentru care<br>depuneți cerere                                                                                                    |
| iransliterarea mărcii                                     | descrierea misci pantru care<br>depuneți cerere                                                                                                    |
| iransliterarea mărcii                                     | desorierea misci pentru care<br>depuneți cerere                                                                                                    |
| īransliterarea mărcii                                     | desorierea miscui naceara<br>depuneți cerere                                                                                                    |
| iransliterarea mărcii                                     | desorierea misci pentru care<br>depuneți cerere                                                                                                    |
| fransliterarea mărcii                                     | desorierea miscui naceano comp<br>depuneți cerere                                                                                                    |
| fransliterarea mărcii                                     | descrierea mărcii pentru care<br>depuneți cerere<br>Va rugăm completați în acest<br>câmp transliterarea mărcii                                                           |
| iransliterarea mărcii                                     | Va rugăm completați în acest<br>câmp transliterarea mărcii<br>pentru care alternati                                                                                      |
| fransliterarea mărcii<br>Fraducere mărcii în limba română | Va rugăm completați în acest<br>cânp transliterarea mărcii<br>pentru care aplicați                                                                                       |
| fransliterarea mărcii<br>Fraducere mărcii în limba română | Va rugăm completați în acest<br>câmp transliterarea mărcii<br>pentru care<br>depuneți cerere                                                                             |
| Transliterarea mărcii<br>Fraducere mărcii în limba română | Va rugăm completați în acest<br>câmp transliterarea mărcii<br>pentru care aplicați                                                                                       |
| Transliterarea mărcii<br>Fraducere mărcii în limba română | Va rugăm completați în acest<br>cânp transliterarea mărcii<br>pentru care aplicați                                                                                       |
| Transliterarea mărcii<br>Fraducere mărcii în limba română | Va rugăm completați în acest<br>câmp transliterarea mărcii<br>pentru care aplicați<br>Va rugăm completați în acest<br>câmp transliterarea mărcii<br>pentru care aplicați |

Campurile specifice acestui tip de marca sunt

- Reprezentarea marcii Adaugare atasamente pentru incarcarea reprezentarii grafice a marcii
- Denumirea marcii (camp optional)

**ATENTIE**: pentru a specifica o insiruire de termeni, folositi punct si virgula (;) ca delimitator. In campul text NU se pot folosi caractere speciale (@,#,-,/,%). Nu folositi Enter la finalul frazei

- Descrierea marcii (camp optional) in cazul utilizarii unui alfabet diferit de alfabetul latin
- Transliterarea marcii in cazul utilizarii unui alfabet diferit de alfabetul latin sau in cazul acronimelor sau abrevierilor (ex. "4U") (camp optional)
- Traducerea marcii in cazul utilizarii cuvintelor dintr-o limba diferita de limba Romana (camp optional)
- Este o marca color? (optional)

Nota: in functie de marcarea acestor campuri sistemul va calcula taxele aferente

| II. IVIARCA COIOR       |                      |                              |                                                           |
|-------------------------|----------------------|------------------------------|-----------------------------------------------------------|
| Marcă color             |                      |                              |                                                           |
| Va rugăm introduceți re | prezentarea mărcii * |                              |                                                           |
| Adăugare atașamente     | suplimentare 🔹 💿 🧲   | 1 fișier este obligatoriu. 🗙 |                                                           |
| Adăugare fișiere        |                      |                              |                                                           |
|                         |                      |                              |                                                           |
| Descrioroa mărcii       |                      |                              |                                                           |
|                         |                      |                              |                                                           |
|                         |                      |                              |                                                           |
|                         |                      |                              |                                                           |
|                         |                      |                              |                                                           |
|                         |                      |                              | Completați în acest câmp<br>descrierea mărcii pentru care |
|                         |                      |                              | depuneți cerere                                           |
| Culori revendicate      | Culoarea 🅐           | 0                            |                                                           |
|                         |                      |                              |                                                           |

Campurile specifice acestui tip de marca sunt

- Reprezentarea marcii Adaugare atasamente pentru incarcarea reprezentarii grafice a marcii
- Descrierea marcii (camp optional) in cazul utilizarii unui alfabet diferit de alfabetul latin

ATENTIE: pentru a specifica o insiruire de termeni, folositi punct si virgula (;) ca delimitator. In campul text NU se pot folosi caractere speciale (@,#,-,/,%). Nu folositi Enter la finalul frazei

Culoarea, câmp obligatoriu.

| Marcă tip Model                                                                                                    |                                                                                         |
|----------------------------------------------------------------------------------------------------|-----------------------------------------------------------------------------------------|
| Va rugăm introduceți reprezentarea mărcii *                                                                              |                                                                                         |
| Adăugare atașamente suplimentare 📩 💿                                                                                     |                                                                                         |
| Adăugare fișiere                                                                                                    |                                                                                         |
|                                                                                                    |                                                                                         |
| Marca                                                                                                    |                                                                                         |
|                                                                                                    |                                                                                         |
| Descrierea mărcii                                                                                                    |                                                                                         |
|                                                                                                    |                                                                                         |
|                                                                                                    |                                                                                         |
|                                                                                                    |                                                                                         |
|                                                                                                    | Completați în acest câmp<br>descrierea mărcii pentru care                               |
|                                                                                                    | depuneți cerere                                                                         |
| Transliterarea mârcii                                                                                                    |                                                                                         |
|                                                                                                    |                                                                                         |
|                                                                                                    |                                                                                         |
|                                                                                                    | Va rugăm completați în acest                                                            |
|                                                                                                    | câmp transliterarea mărcii<br>pentru care aplicați                                      |
| Traducere mărcii în limba română                                                                                         |                                                                                         |
|                                                                                                    |                                                                                         |
|                                                                                                    |                                                                                         |
|                                                                                                    | \                                                                                       |
|                                                                                                    | va rugam completați în acest<br>câmp traducerea în limba<br>română a mărcii pentru care |
|                                                                                                    | aplicați                                                                                |
| U Marca este color? (bifat = color și se va publică color, debifat = alb negru și se va publică alb negru. Taxele pentri | u color și alb negru sunt diferite)                                                     |
| Campurile specifice acestui tip de marca sunt                                                                            |                                                                                         |

- Reprezentarea marcii Adaugare atasamente pentru incarcarea reprezentarii grafice a marcii
- Denumirea marcii (camp optional)

**ATENTIE**: pentru a specifica o insiruire de termeni, folositi punct si virgula (; ) ca delimitator. In campul text NU se pot folosi caractere speciale (@,#,-,/,%). Nu folositi Enter la finalul frazei

- Descrierea marcii (camp optional) in cazul utilizarii unui alfabet diferit de alfabetul latin
- Transliterarea marcii in cazul utilizarii unui alfabet diferit de alfabetul latin sau in cazul acronimelor sau abrevierilor (ex. "4U") (camp optional)
- Traducerea marcii in cazul utilizarii cuvintelor dintr-o limba diferita de limba Romana (camp optional)
- Este o marca color? (optional)

Nota: in functie de marcarea acestor campuri sistemul va calcula taxele aferente

| rugăm introduceți reprezentarea mărcii |    |                                                                           |
|----------------------------------------|----|---------------------------------------------------------------------------|
| ăugare atașamente suplimentare 📩 💿     |    |                                                                           |
| Adăugare fișiere                       |    |                                                                           |
| prezentarea hologramelor 🔺             |    |                                                                           |
| ăugare atașamente suplimentare 📩 💿     |    |                                                                           |
| Adăugare fișiere                       |    |                                                                           |
| гса                                    |    |                                                                           |
|                                        |    |                                                                           |
| scrierea mărcii                        |    |                                                                           |
|                                        |    |                                                                           |
|                                        |    |                                                                           |
|                                        |    |                                                                           |
|                                        |    | Completați în acest câmp<br>descrierea mărcii pentru c<br>depuneți cerere |
| nsliterarea mărcii                     |    |                                                                           |
|                                        |    |                                                                           |
|                                        |    |                                                                           |
|                                        |    |                                                                           |
|                                        | // | Va rurăm completați în ace                                                |
|                                        |    | câmp transliterarea mărcii<br>pentru care aplicați                        |
| ducoro mărcii în limba română          |    |                                                                           |
|                                        |    |                                                                           |
|                                        |    |                                                                           |
|                                        |    |                                                                           |
|                                        |    | Vé rugén completeti î                                                     |
|                                        |    | câmp traducerea în limba<br>română a mărcii pentru ca                     |

Campurile specifice acestui tip de marca sunt

- Reprezentarea marcii Adaugare atasamente pentru incarcarea reprezentarii grafice a marcii
- Descrierea marcii (camp optional) in cazul utilizarii unui alfabet diferit de alfabetul latin

ATENTIE: pentru a specifica o insiruire de termeni, folositi punct si virgula (;) ca delimitator. In campul text NU se pot folosi caractere speciale (@,#,-,/,%). Nu folositi Enter la finalul frazei

- Transliterarea marcii in cazul utilizarii unui alfabet diferit de alfabetul latin sau in cazul • acronimelor sau abrevierilor (ex. "4U") (camp optional)
- Traducerea marcii in cazul utilizarii cuvintelor dintr-o limba diferita de limba Romana (camp optional)
- Este o marca color? (optional)

Nota: in functie de marcarea acestor campuri sistemul va calcula taxele aferente

#### x. Marca multimedia

| Marcă Multimedia                            |                                                                                                    |
|---------------------------------------------|----------------------------------------------------------------------------------------------------|
| Va rugăm introduceți reprezentarea mărcii * |                                                                                                    |
| Adăugare atașamente suplimentare * 💿        |                                                                                                    |
| Adăugare fișiere                            |                                                                                                    |
| Marca                                       |                                                                                                    |
| Descrierea mărcii                           |                                                                                                    |
|                                             |                                                                                                    |
|                                             | Completați în acest câmp<br>descrierea mărcii pentru care<br>depuneți cerere                        |
| Transliterarea mărcii                       |                                                                                                    |
|                                             |                                                                                                    |
|                                             | Va rugăm completați în acest<br>câmp transliterarea mărcii<br>pentru care aplicați                  |
| Traducere mărcii în limba română            |                                                                                                    |
|                                             |                                                                                                    |
|                                             | Va rugăm completați în acest<br>câmp traducerea în limba<br>română a mărcii pentru care<br>aplicați |

Campurile specifice acestui tip de marca sunt

- Reprezentarea marcii Adaugare atasamente pentru incarcarea reprezentarii grafice a marcii
- Descrierea marcii (camp optional) in cazul utilizarii unui alfabet diferit de alfabetul latin

**ATENTIE**: pentru a specifica o insiruire de termeni, folositi punct si virgula (;) ca delimitator. In campul text NU se pot folosi caractere speciale (@,#,-,/,%). Nu folositi Enter la finalul frazei

- Transliterarea marcii in cazul utilizarii unui alfabet diferit de alfabetul latin sau in cazul acronimelor sau abrevierilor (ex. "4U") (camp optional)
- Traducerea marcii in cazul utilizarii cuvintelor dintr-o limba diferita de limba Romana

Nota: in functie de marcarea acestor campuri sistemul va calcula taxele aferente (camp optional)

#### xi. Alt tip de marcă

| Alt tip de marcă                                                                                                    |                                                                                                    |
|----------------------------------------------------------------------------------------------------|----------------------------------------------------------------------------------------------------|
| Va rudăm introduceți reprezentarea mărcii                                                                            |                                                                                                    |
| Adăugare atasamente suplimentare                                                                                     |                                                                                                    |
| Adăugare fisiere                                                                                                    |                                                                                                    |
|                                                                                                    |                                                                                                    |
| Marca                                                                                                    |                                                                                                    |
|                                                                                                    |                                                                                                    |
|                                                                                                    |                                                                                                    |
| Descrierea mărcii                                                                                                    |                                                                                                    |
|                                                                                                    |                                                                                                    |
|                                                                                                    |                                                                                                    |
|                                                                                                    |                                                                                                    |
|                                                                                                    | Completați în acest câmp<br>descrierea mărcii pentru care                                           |
|                                                                                                    | depuneți cerere                                                                                     |
| Transliterarea mărcii                                                                                                |                                                                                                    |
|                                                                                                    |                                                                                                    |
|                                                                                                    |                                                                                                    |
|                                                                                                    |                                                                                                    |
|                                                                                                    | Va rugăm completați în acest<br>câmp transliterarea mărcii                                          |
|                                                                                                    | pentru care aplicați                                                                                |
| Traducere mărcii în limba română                                                                                     |                                                                                                    |
|                                                                                                    |                                                                                                    |
|                                                                                                    |                                                                                                    |
|                                                                                                    |                                                                                                    |
|                                                                                                    | va rugam completați în ăcest<br>câmp traducerea în limba<br>română a mărcii pentru care<br>aplicați |
| ☐ Marca este color? (bifat = color și se va publică color, debifat = alb negru și se va publică alb negru. Taxele pe | ntru color și alb negru sunt diferite)                                                              |

Campurile specifice acestui tip de marca sunt

- Reprezentarea marcii Adaugare atasamente pentru incarcarea reprezentarii grafice a marcii
- Marca Denumirea marcii (camp optional)

**ATENTIE**: pentru a specifica o insiruire de termeni, folositi punct si virgula (; ) ca delimitator. In campul text NU se pot folosi caractere speciale (@,#,-,/,%). Nu folositi Enter la finalul frazei

- Descrierea marcii (camp optional) in cazul utilizarii unui alfabet diferit de alfabetul latin
- Transliterarea marcii in cazul utilizarii unui alfabet diferit de alfabetul latin sau in cazul acronimelor sau abrevierilor (ex. "4U") (camp optional)
- Traducerea marcii in cazul utilizarii cuvintelor dintr-o limba diferita de limba Romana (camp optional)
- Este o marca color? (camp optional)

Nota: in functie de marcarea acestor campuri sistemul va calcula taxele aferente

Click pe butonul "Pasul urmator" din partea de jos a paginii pentru a trece la pasul urmator (Bunurile și serviciile - Clasificare).

#### 3.2 Pasul 2 - Bunurile și serviciile (Clasificare)

Aplicatia permite trei metode de introducere a bunurilor si serviciilor.

| Aplicați online pentru înregistrarea mărc                                | ii                     |           |                              |        |                          | Тах | (e  |                                                        |         |
|--------------------------------------------------------------------------|------------------------|-----------|------------------------------|--------|--------------------------|-----|-----|--------------------------------------------------------|---------|
| 1 Detalilie mărcii<br>naționale 2 Bunurile și 3 Priorități               | 4 Confirmare           | 5         | Detalii plată și<br>plătitor | 6      | Semnäturä<br>electronicä |     | 1 X | C Taxă depunere *                                      | 10 EUR  |
|                                                                          |                        |           |                              | _      |                          |     | 1 X | Taxă de publicarea<br>alb-negru *                      | 30 EUR  |
| Clasificare - bunuri și servicii                                         |                        |           |                              |        |                          |     | 1 X | Taxă de examinare<br>( marcă individuală alb-<br>negru | 110 EUR |
| Căutare Specificarea personală a bunurilor și a serviciilor Importați ti | itlurile de clase Nisa |           |                              |        |                          |     |     | Plată taxe ulterioare<br>depunerii                     |         |
|                                                                          |                        |           |                              |        |                          |     | То  | otal taxe                                              | 150 EUR |
|                                                                          |                        | Pasul pro | ecedent Pas                  | ul urm | nätor 💽                  |     | Та  | axe selectate                                          | 40 EUR  |

- 1. Metoda 1 Introducerea bunurilor si serviciilor prin selectarea din nomenclatorul aplicatiei.
  - a. Click "Cautare"
  - b. In campul din stanga se introduce termenul (ex: bijutarii) + click "Cautare". In partea dreapta se afiseaza termenii identificati in TMClass. Se bifeaza randurile dorite iar sistemul afiseaza in partea din dreapta jos numarul de termeni si numarul de clase selectate.
  - c. Click pe "Adaugare termeni"

|      | Bunuri și servic                                                 | i O Termeni O Cla                                                                | 3Se Vizualizare | termeni | selectaț | i X    |
|------|------------------------------------------------------------------|----------------------------------------------------------------------------------|-----------------|---------|----------|--------|
|      | Q hattie<br>Hârtie                                               | Căutare Navigare în lista de bunuri și servicii                                  |                 |         |          |        |
| Те   | Hârtie reactivă                                                  |                                                                                  |                 | Clasa   |          |        |
| Pr   | Reactivă (Hârtie -)<br>Hârtie offset                             | entru filme, fotografie si imprimare; Materiale plastice neprelucrate;           | (+)             | 1       |          | >      |
| Vc   | Hârtie absorbantă<br>Hârtie termosensibilă<br>Hârtie celigrafică | erneluri; Diluanti și mordanți pentru haine, coloranți și cerneluri;             | (+)             | 2       |          | >      |
| Pr   | Hârtie mată<br>Hârtie tesută                                     | e pentru îngrijirea animalelor; Uleiuri esențiale și extracte aromatice;         | (+)             | 3       |          | >      |
| Co   | noustioni și matenale pentri                                     | u iluminat; Energie electrica; Compoziții pentru controlul prafului; Lubrifianti | (+)             | 4       |          | >      |
| Su   | olimente alimentare si prepa                                     | rate dietetice; Preparate și articole dentare și produse medicinale pentru       | (+)             | 5       |          | >      |
| Ma   | teriale de contructie si elem                                    | ente din metal; Materiale neprocesate sau semi-procesate din metal cu utlizare   | +               | 6       |          | >      |
| Ecl  | nipament pentru agricultura,                                     | terasament, constructii, extractia petrolului si gazului și pentru minerit;      | (+)             | 7       |          | >      |
| Inst | rumente pentru igienă și fru                                     | musețe pentru oameni și animale, acționate manual; Arme ascuțite și contondente; |                 | 8       |          | >      |
| Ma   | teriale înregistrate; Dispozit                                   | ive pentru tehnologia informației, audio-vizuale, multimedia și fotografice;     | (+)             | 9       |          | >      |
| Ecl  | nipament pentru exercitii fizi                                   | ce; Dispozitive pentru protectia auzului; Instrumente ajutătoare pentru          | +               | 10      |          | >      |
| Cor  | nducte și instalații pentru tra                                  | nsportul gazelor de eșapament; Aparate pentru bronzat; Instalații sanitare,      | (+)             | 11      |          | >      |
| Veł  | iicule si mijloace de transpo                                    | nt; Și părți și accesorii ale tuturor produselor menționate anterior, cuprinse   | (+)             | 12      |          | >      |
| B    | D <b>isclaimer</b><br>ınurile și serviciile sunt clas            | ificate în conformitate cu articolul 28 alineatul (1) EUTMR.                     | Vizualiza       | re term | eni sele | ectați |

Bunuri și servicii

ermeni O Clase Vizualizare termeni selectați

| Q<br>Intro | hartie Căutare Navigare în lista de bunuri și servicii<br>duceți termenii în <b>Romanian</b> | <b>760 termeni gășiți</b> căutând<br>după <b>hartie</b> |       |
|------------|----------------------------------------------------------------------------------------------|---------------------------------------------------------|-------|
|            | Termen                                                                                       |                                                         | Clasa |
|            | Hârtie<br>Vizualizați termeni similari - Vizualizați termeni mai generali                    |                                                         | 16    |
|            | Hârtie cretată<br>Vizualizați termeni similari - Vizualizați termeni mai generali            |                                                         | 16    |
|            | Hârtie reactivă<br>Vizualizați termeni similari - Vizualizați termeni mai generali           |                                                         | 1     |
|            | Reactivă (Hârtie -)<br>Vizualizați termeni similari - Vizualizați termeni mai generali       |                                                         | 1     |
|            | Hârtie offset<br>Vizualizați termeni similari - Vizualizați termeni mai generali             |                                                         | 16    |

#### 2. Metoda 2 - Introducere bunuri si servicii manual

a. Accesati Link "Specificarea personală a bunurilor și a serviciilor" o fereastră de atenționare albastră pe care o închideți apăsând pe **X** din această fereastră. Urmați apoi instrucțiunile de pe ecran:

| Introducere lista                         |            |          |                       |                      |                                      |                      |                        |                         |                              |                        |                                                                                 | ×    |
|-------------------------------------------|------------|----------|-----------------------|----------------------|--------------------------------------|----------------------|------------------------|-------------------------|------------------------------|------------------------|---------------------------------------------------------------------------------|------|
| Va rugăm să luați la cun<br>supliementar. | oștință că | în caz   | ul furn               | izării u             | inei list                            | te de t              | ounuri :               | și serv                 | icii dife                    | erite d                | e cele aprobate, cererea poate fi reclasificata iar acest lucru implică un cost |      |
|                                           |            | Aleg     | geți cla              | asa:                 |                                      |                      |                        |                         |                              |                        |                                                                                 |      |
|                                           | 1          | Va<br>Ma | rugăm s<br>Ircă. Sisl | iă alege<br>Temul de | t <mark>i</mark> cu ate<br>clasifica | nție bur<br>are este | nurile și s<br>constru | serviciile<br>it în așa | e pe care<br>fel <b>încâ</b> | e le intro<br>it să vă | duceți în cererea dv de 🔭<br>permita să alegeți metoda                          |      |
|                                           | 11         | op       | timă pei              | ntru înre            | egistrar                             | ea mărc              | ii dumn                | eavoas                  | tră,și pe                    | entrua si              | mplifica procesul.                                                              |      |
|                                           | 21         | 22       | 23                    | 24                   | 25                                   | 26                   | 27                     | 28                      | 29                           | 30                     |                                                                                 |      |
|                                           | 31         | 32       | 33                    | 34                   | 35                                   | 36                   | 37                     | 38                      | 39                           | 40                     |                                                                                 |      |
|                                           | 41         | 42       | 43                    | 44                   | 45                                   |                      |                        |                         |                              |                        |                                                                                 |      |
|                                           |            |          |                       |                      |                                      |                      |                        |                         |                              |                        |                                                                                 |      |
|                                           |            |          |                       |                      |                                      |                      |                        |                         |                              |                        |                                                                                 |      |
|                                           |            |          |                       |                      |                                      |                      |                        |                         |                              |                        | Salvați și adăugați alți termeni Adăug                                          | gare |
|                                           |            |          |                       |                      |                                      |                      |                        |                         |                              |                        |                                                                                 |      |

**ATENTIE**: pentru a specifica o insiruire de termeni folositi punct si virgula (;) ca delimitator. In campul text NU se pot folosi caractere speciale (@,#,-,/,%).Nu folositi Enter la finalul frazei

- b. Selectati o clasa
- c. In campul "Adaugare termeni in cadrul clasei" specificati bunurile sau serviciile dorite
- d. Pentru salvare click pe butonul "Adaugare"

#### 3. Metoda 3 – Importați titlurile de clase Nisa

|           | Sele      | Select   | tați o | ) clasa   | a pent | ru a II | mport | ā term | ienii d | oriți |
|-----------|-----------|----------|--------|-----------|--------|---------|-------|--------|---------|-------|
| 1         | 2         | 2        | 3      | 4         | 5      | 6       | 7     | 8      | 9       | 10    |
| 11        | 12        | 12       | 13     | 14        | 15     | 16      | 17    | 18     | 19      | 20    |
| 21        | 22        | 22       | 23     | 24        | 25     | 26      | 27    | 28     | 29      | 30    |
| 31        | 32        | 32       | 33     | 34        | 35     | 36      | 37    | 38     | 39      | 40    |
| 41        | 42        | 42       | 43     | 44        | 45     |         |       |        |         |       |
| Titlurile | e de clas | clasă ir | import | tate : 19 | 5      |         |       |        |         |       |

- a. Accesati Link "Importati titlurile de clase Nisa"
- b. Selectati clasa dorita
- c. Pentru salvare click pe butonul "Adaugare"

Sistemul va afisa clasele si termenii selectati in acelasi ecran, indiferent de metoda aleasa.

- d. Daca se doreste eliminarea unui termen/titlu de clasa se apasa (x) din sectiunea respectiva
- e. Pentru eliminarea unei clase se elimina toti termeni/toate titlurile de clasa

| e bunuri și                                      | servicii pro                                                                    | ejează acea                                                                       | stă marcă? 🖸                                                                                              | ,                                                                                     |                                                                                      |                                                          |                                           |                           |                               |                                     |            |
|--------------------------------------------------|---------------------------------------------------------------------------------|-----------------------------------------------------------------------------------|----------------------------------------------------------------------------------------------------|---------------------------------------------------------------------------------------|--------------------------------------------------------------------------------------|----------------------------------------------------------|-------------------------------------------|---------------------------|-------------------------------|-------------------------------------|------------|
| Căutare                                          | Sp                                                                              | ecificarea p                                                                      | ersonală a buni                                                                                           | ırilor și a servicii                                                                  | or Importați                                                                         | titlurile de clase                                       | Nisa                                      |                           |                               |                                     |            |
|                                                  |                                                                                 |                                                                                   |                                                                                                    |                                                                                       |                                                                                      |                                                          |                                           |                           |                               |                                     |            |
| Roma                                             | nian                                                                            |                                                                                   |                                                                                                    |                                                                                       |                                                                                      |                                                          |                                           |                           |                               |                                     |            |
| Clasa 🛟                                          | Termenii                                                                        |                                                                                   |                                                                                                    |                                                                                       |                                                                                      |                                                          |                                           | Clic pe bu<br>cc          | ton pentru a<br>mpletă a list | verifică taxonor<br>ei dvs. de term | nia<br>eni |
| 14                                               | (?) ch                                                                          | hilmbar ver                                                                       | de Q 🗙                                                                                                    |                                                                                       |                                                                                      |                                                          | ;                                         |                           | Devices                       |                                     |            |
| 14<br>15                                         | (?) ch<br>Instrum                                                               | hilmbar ver<br>ente muzic<br>alidat corec                                         | de <b>Q X</b>                                                                                             | Pupitre pentri                                                                        | u partituri și stati                                                                 | ive pentru instru                                        | mente muzi.                               | <u>્વ</u> 🗙               | Baghete c                     | le dirijor 🕱                        |            |
| 14<br>15                                         | () ch<br>Instrum<br>t: "Termen v<br>dat: "Ați ale:                              | hilmbar ver<br>ente muzic<br>alidat corec<br>s termeni ca                         | de <b>Q X</b><br>ale <b>X</b> ( )<br>"<br>re nu fac parte (                                               | Pupitre pentri                                                                        | ı partituri şi stati<br>tandard"                                                     | ive pentru instru                                        | mente muzi.                               | <u>्र</u>                 | Baghete c                     | le dirijor 🗙                        |            |
| 14<br>15<br>Validar<br>Nevali<br>Va rug<br>dumne | ch     Instrum     t: "Termen v dat: "Aţi ale:     ăm verifică eavoastră"       | hilmbar ver<br>ente muzic<br>alidat corec<br>s termeni ca<br><b>ți termenii</b> d | de <b>Q X</b><br>ale <b>X</b> ( )<br>re nu fac parte o<br><b>feriți de sistem</b>                         | Pupitre pentru<br>din clasificarea s<br>n pentru a identii                            | u partituri și stati<br>tandard"<br>Tica o clasificare                               | ive pentru instru<br>alternativă.: "Ur                   | mente muzi.<br>n examinator               | Q 🗙 ]<br>DSIM va verifica | Baghete c                     | le dirijor 🗴                        |            |
| 14<br>15<br>Validar<br>Varug<br>dumne<br>Varug   | (?) ch<br>Instrum<br>t: "Termen v<br>dat: "Ați ale<br>avoastră"<br>rea nu a fo: | hilmbar ver<br>ente muzic<br>alidat corec<br>s termeni ca<br><b>și termenii d</b> | de <b>X X</b><br>ale <b>X (</b> •<br>"<br>re nu fac parte (<br><b>iferiți de sistem</b><br>'Un examinator | Pupitre pentri<br>din clasificarea s<br><b>n pentru a identii</b><br>OSIM va verifica | u partituri și stati<br>tandard"<br><b>fica o clasificare</b><br>clasificarea introc | ive pentru instru<br>alternativă.: "Un<br>dusă de dumnea | mente muzi.<br>n examinator i<br>woastră" | DSIM va verific:          | Baghete c                     | le dirijor 🗶                        |            |

Navigati la pasul urmator prin apasarea butonului "Pasul urmator"

#### 3.3 Pasul 3 – Priorități

| Aplicati oplino poptru înr                                                                                                    | aistraraa mărsii                                                                                                  |                                                                                                    |                        |                     |                              |        |
|----------------------------------------------------------------------------------------------------|----------------------------------------------------------------------------------------------------|----------------------------------------------------------------------------------------------------|------------------------|---------------------|------------------------------|--------|
| Aplicați online pentru înf                                                                                                    | gistrarea marcii                                                                                                  |                                                                                                    | _                      |                     | Total taxe                   | 180    |
| 1 Detaliile mărcii<br>naționale 2 Bunurile și<br>serviciile                                                                                                    | 3 Priorități 4 Co                                                                                                 | nfirmare <b>5</b> Detalii p<br>plătitor                                                                     | olată și 6 Ser<br>elec | nnătură<br>ctronică | Taxe selectate               | 40     |
|                                                                                                    |                                                                                                    |                                                                                                    |                        |                     | Încărcare cerere din forma   | at XML |
| Raport de similaritate - mă                                                                                                    | rci care pot afecta cerer                                                                                         | ea dvs.                                                                                                    |                        | E                   | Export cerere în format XIV  | ۸L     |
|                                                                                                    |                                                                                                    |                                                                                                    |                        | C.                  | Reinitializare cerere        |        |
|                                                                                                    |                                                                                                    |                                                                                                    |                        | ē                   | Tipărire cerere în format Pl | DF     |
| Doriti să solicitati raportul de cercetare documentară?                                                                                                    | _                                                                                                    | ·                                                                                                    |                        |                     |                              |        |
| Doriți să solicitați raportul de cercetare documentară? Da Nu                                                                                                    | > Tax<br>cer                                                                                                    | tă adițională pentru acest tip de<br>rre.                                                                   |                        |                     |                              |        |
| Donți să solicitați raportul de cercetare documentară?           Da         Nu           Priorități                                                                                                    | > Tan<br>core                                                                                                    | ă adițională pentru acest lip de<br>re.                                                                     |                        |                     |                              |        |
| Dortij să solicități raportul de cercetare documentară?           Da         Nu           Priorități         Ați depus o cerere pentru această marcă în ultimele 6                                                                           | > Tai<br>carr<br>uni? (Prioritate). > Tai<br>cen                                                                  | iă adițională pentru acest lip de<br>re.<br>na adițională pentru prioritatea<br>tă la 3 luni după depunere. |                        |                     |                              |        |
| Doriți să solicitați raportul de cercetare documentară?           Da         Nu           Priorități         Ați depus o cerere pentru această marcă în ultimele 6           Da         Nu                                                   | <ul> <li>Tat<br/>cere</li> <li>uni? (Prioritate).</li> <li>Tat<br/>cere</li> <li>Solicitare ulterioară</li> </ul> | iă adițională pentru acest lip de<br>re.<br>1a adițională pentru prioritatea<br>1ă ia 3 luni după depunere. |                        |                     |                              |        |
| Doriți să solicitați raportul de cercetare documentară?          Da       Nu         Priorități       Ați depus o cerere pentru această marcă în ultimele 6         Da       Nu         Ați prezentat public marca în cadrul unei expoziții? | > Tar<br>cere<br>uni? (Prioritate). > Tar<br>cere                                                                 | ià adițională pentru acest lip de<br>re<br>a adițională pentru prioritatea<br>tă la 3 luni după depunere.   |                        |                     |                              |        |

La acest pas există următoarele funcționalități :

#### a) Raport de similaritate – mărci care pot afecta cererea dvs.

În cazul mărcilor care conțin o denumire a mărcii (toate tipurile de mărci cu excepția celor figurative și a celor sonore) aplicația generează automat un raport de similaritate pe baza datelor introduse la Pașii 1 și 2. Raportul se efectuează în TMVIEW și are rol informativ.

În exemplul de mai jos observați cum arată un astfel de raport, în cazul în care sistemul a identificat în TMVIEW alte mărci care ar putea afecta șansele de succes ale înregistrării mărcii dvs., respectiv obținerea certificatului de marcă:

#### Raport de similaritate - marci care pot afecta cererea dvs.

Detaliile mărcii dumneavoastră Denumire Marcă Clase Nisa SURSA F8 SÂNCRĂIENI 32 23 rezultate au fost găsite Search powered by TMview Număr Marcă Denumire Marcă Clase Nisa Detalii Tip Origine Titular M 2017 03322 Tiva HARGHITA SURSA F8 SÂNCRĂIENI RO SC PERLA HARGHITEI SA Combined 32 038778 PERLA HARGHITEI SURSA F7 F8 HARGHITA SC PERLA HARGHITEI SA 32 Combined RO 049903 SURSA SANCRAIENI Combined RO SC PERLA HARGHITEI SA 32 006701288 Perla Harghitei SURSA SANCRAIENI iubeste Natura Figurative ΕM SC PERLA HARGHITEI SA 32 M 2002 01129 PERLA HARGHITEI SÂNCRĂIENI Combined RO SC PERLA HARGHITEI SA 32 2 3 4 5 🕨 1 Download XLSX Download PDF

#### Atenție ! Raportul afișează numai primele 450 de rezultate regăsite în TMVIEW, după cum se indică în exemplul de mai jos :

#### Raport de similaritate - mărci care pot afecta cererea dvs.

| Detalille mărcii dumneavoastră |            |
|--------------------------------|------------|
| Denumire Marcă                 | Clase Nisa |
| Restaurant                     | 35         |

Sunt afișate numai primele 450 de rezultate. Pentru un raport complet consultați baza de date TMVIEW.

| 450 rezultate au f | ost găsite         |          |           | Search powered by      | TMview                |   |              |         |
|--------------------|--------------------|----------|-----------|------------------------|-----------------------|---|--------------|---------|
| Număr Marcă 🔅      | Denumire Marcă     | Тір о    | Origine 🔅 | Titular                |                       | 0 | Clase Nisa   | Detalii |
| 1086900            | RESTAURANT         | Combined | BX        | EATLINK,               |                       |   | 16 35 41     | Q       |
| M 2018 04896       | MUSEUM RESTAURANT  | Word     | RO        | LA CASA RISTORANTE PIZ | ZZERIA PANE DOLCE SRL |   | <b>35</b> 43 |         |
| M 2013 03553       | Tarbush Restaurant | Combined | RO        | SC FAHD RESTAURANT S   | RL                    |   | 43 35        |         |
| M 2017 02246       | RESTAURANT REGINA  | Word     | RO        | DUHAIR STELA           |                       |   | 43 35        |         |
| M 2020 03448       | Beluga RESTAURANT  | Combined | RO        | TEF HOTELS SRL         |                       |   | <b>35</b> 43 | Q       |
|                    |                    |          |           |                        | ٩                     | 1 | 2 3 ·        | 90 🕨    |
|                    |                    |          |           |                        | Download XLSX         |   | ᡖ Downloa    | ad PDF  |

b) puteți să optați pentru elaborarea de către OSIM a unui raport de cercetare documentară - cu mențiunea că va trebui să achitați ulterior tariful afişat cu titlu informativ. Menționăm că nu este obligatorie solicitarea unui astfel de raport, dar este o practică recomandată pentru a vă verifica şansele de a obține în final înregistrarea mărcii şi obținerea certificatului.

Mai jos este ilustrată succesiunea de operațiuni care au loc dacă optați pentru acest tip de raport, respectiv ați acționat butonul **Da** la întrebarea din ecranul care urmează - " Doriți să solicitați raportul de cercetare documentară?". Page 35 of 47 i. selectați tipul de raport din lista care apare pe ecran :

| oriți să solicitați raportul de cercetu        | are documentară?                         | <ul> <li>Taxel additional proving access to the<br/>content.</li> </ul> |
|------------------------------------------------|------------------------------------------|-------------------------------------------------------------------------|
| Da                                             | Nu                                       |                                                                         |
| Tired Barouthdui                               |                                          |                                                                         |
| Tipul Reportului                               | und manife investments of seconds do     | invariations manuf assessed entitation to unclude STANT & ST PDE ADTA   |
| Tipul Reportului<br>Cercetare documentara priv | vind marcile inregistrate si cererile de | inregistrare avand aceeasi radacina trunchiata STANGA SI DREAPTA 🗢      |

ii. în funcție de tipul de raport selectat este posibil să specificați alte opțiuni, ca în exemplul de mai jos :

| Raport de cercetar                                          | re documenta                | ră                                                                                        |         |
|-------------------------------------------------------------|-----------------------------|-------------------------------------------------------------------------------------------|---------|
| Doriți să solicitați raportul de cercetare                  | documentară?                | <ul> <li>Tanà adipanalà pertru acest to de<br/>correr.</li> </ul>                         |         |
| Da                                                          | Nu                          |                                                                                           |         |
|                                                             |                             |                                                                                           |         |
|                                                             |                             |                                                                                           |         |
| Tipul Raportului                                            | d manife incentitute el     | terile de investmen avec accessi andales investmen STANTA EL PERATA y                     |         |
| Tipul Raportului<br>Cercetare documentara priving           | d marcile inregistrate si d | cererie de inregistrare avand aceeasi radacina trunchiata STANGA SI DREAPTA $\   {\bf v}$ |         |
| Tipul Raportului<br>Cercetare documentara privin<br>Optiune | d marcile inregistrate si d | cererile de inregistrare avand aceeasi radacina trunchiata STANCA SI DREAPTA $\sim$       |         |
| Tipul Reportutui<br>Cercetare documentara privin<br>Optjune | d marcile inregistrate si d | cererile de inregistrare avand aceeasi radacina trunchiata STANCA SI DREAPTA 👻            |         |
| Tipul Reportului<br>Cercetare documentara privin<br>Optiune | d marcile inregistrate si e | cererie de inregistrare avand aceeasi radacina trunchiata STANCA SI DREAPTA 👻             | Salvare |

iii. apoi trebuie să indicați numărul de zile lucrătoare în care doriți să obțineți raportul, ca în ecranul de mai jos :

| viți să solicitați raportul de ce                                   | rcetare documentară?         | > Taxà adiponalà pentru acest tip de                                                                            |
|---------------------------------------------------------------------|------------------------------|----------------------------------------------------------------------------------------------------|
| Da                                                                  | Nu                           | Centere.                                                                                                    |
|                                                                     |                              |                                                                                                    |
| Tipul Reportului                                                    | added exactly incodetexts.   | description of the second second second second second second second second second second second second second s |
| Tipul Raportului<br>Cercetare documentari                           | privind marcile inregistrate | si cererile de inregistrare avand aceeasi radacina trunchiata STANGA SI DREAPTA 🗸                               |
| Tipul Raportului<br>Cercetare documentare<br>Opțiune                | privind marcile inregistrate | si cererile de inregistrare avand aceeasi radacina trunchiata STANGA SI DREAPTA マ                               |
| Tipul Reportului<br>Cercetare documentari<br>Optiune<br>1 - 2 clase | privind marcile inregistrate | si cererile de inregistrare avand aceeasi radacina trunchiata STANGA SI DREAPTA \vee                            |

iv. în final sistemul afișează și valoarea tarifului perceput de OSIM pentru selecția (selecțiile) făcute pentru raportul de cercetare documentară :

#### Raport de cercetare documentară

| riți să solicitați raportul de cercetare | documentară?                   | >                           | Taxă adițională pentru ace<br>cerere. | est tip de          |         |         |
|------------------------------------------|--------------------------------|-----------------------------|---------------------------------------|---------------------|---------|---------|
| Da                                       | Nu                             |                             |                                       |                     |         |         |
| Tinul Paportului                         |                                |                             |                                       |                     |         |         |
| Cercetare documentara privin             | d marcile inregistrate si cere | erile de inregistrare avand | aceeasi radacina trun                 | chiata STANGA SI DR | EAPTA 🗸 |         |
| Opțiune                                  |                                |                             |                                       |                     |         |         |
| 1 - 2 clase ~                            |                                |                             |                                       |                     |         |         |
| Număr zile lucrătoare                    |                                |                             |                                       |                     |         |         |
| 2 zile lucratoare                        |                                |                             |                                       |                     |         |         |
| Total : 330 RON                          |                                |                             |                                       |                     |         |         |
|                                          |                                |                             |                                       |                     | Anulare | Salvare |
|                                          |                                |                             |                                       |                     |         | -       |

c) În secțiunea de Priorități se pot introduce prioritatile naționale sau de expoziție revendicate. Pentru a activa o optiune se apasa butonul "**Da**". Daca nu se doreste activata optiunea respectiva se poate apasa, sau nu, butonul "**Nu**". Daca nu se alege nici o optiune, sistemul va considera ca **nu** se doreste solicitarea nici uneia dintre optiuni. Totodată puteți bifa, la ambele tipuri de priorități căsuța "Solicitare ulterioară", cu mențiunea că, în acest caz, taxele vor fi diferite.

> În cazul în care ați ales "Da" pentru prioritatea de 6 luni, se deschide următorul ecran:

|                                                             |                                                   |                                                                                                    | lale).                | <ul> <li>Taxa adițională pentru priotitate<br/>cerută la 3 luni după depunere.</li> </ul> | 2a     |          |
|-------------------------------------------------------------|---------------------------------------------------|----------------------------------------------------------------------------------------------------|-----------------------|-------------------------------------------------------------------------------------------|--------|----------|
| Da                                                          | Nu                                                |                                                                                                    | Solicitare ulterioară |                                                                                           |        |          |
| In∨ocare priori                                             | tate                                              |                                                                                                    |                       |                                                                                           | Anular | e Adăuga |
| [ara ultimei cereri de înre                                 | egistrare *                                       |                                                                                                    |                       |                                                                                           |        |          |
| SELECT                                                      |                                                   |                                                                                                    |                       | ~                                                                                         |        |          |
| Prioritatea                                                 |                                                   |                                                                                                    |                       |                                                                                           |        |          |
|                                                             |                                                   | la serie de la serie de la ser | · · · · ·             | Introducerea manuală a                                                                    |        |          |
| Introduceți numărul sa                                      | u denumirea marcii                                | Import                                                                                                    | SBU                   | informațiilor                                                                             |        |          |
| Introduceți numărul sa                                      | u denumirea marcii                                | Import                                                                                                    | 520                   | informațiilor                                                                             |        |          |
| Introduceți numărul sa<br>rezentat public marca în ca       | u denumirea marcii<br>adrul unei expoziții?       | Import                                                                                                    | Sau                   | informațiilor                                                                             |        |          |
| Introduceți numărul sa<br>rezentat public marca în ca       | u denumirea marcii<br>adrul unei expoziții?       | Import                                                                                                    | Seu                   | informațiilor                                                                             |        |          |
| Introduceți numărul sa<br>rezentat public marca în ca<br>Da | u denumirea marcii<br>adrul unei expoziții?<br>Nu |                                                                                                    | Solicitare ulterioară | informațiilor                                                                             |        |          |
| Introduceți numărul sa<br>rezentat public marca în ca<br>Da | u denumirea marcii<br>adrul unei expoziții?<br>Nu |                                                                                                    | Solicitare ulterioară | informațiilor                                                                             |        |          |
| Introduceți numărul sa<br>rezentat public marca în ca<br>Da | u denumirea marcii<br>adrul unei expoziții?<br>Nu |                                                                                                    | Solicitare ulterioară | informațiilor                                                                             |        |          |

TMVIEW sau a introduce manual datele acesteia. În acest ultim ca, la acționarea butonului "Introducere manuală a informațiilor", apare acest ecran:

| Invocare prioritate                 |                                                          | Anulare Adăugare         |
|-------------------------------------|----------------------------------------------------------|--------------------------|
| Țara ultimei cereri de înregistrare | *                                                        |                          |
| Bulgaria                            | ~                                                        |                          |
| Prioritatea                         |                                                          |                          |
| Introduceți numărul sau denun       | irea mărcii Import sau + Introducer<br>inform            | ea manuală a<br>națiilor |
| Data cererii de înregistrare *      |                                                          |                          |
|                                     |                                                          |                          |
| Numărul de înregistrare *           |                                                          |                          |
|                                     |                                                          |                          |
| Documentul care certifica dată co   | nstituirii primului depozit                              |                          |
| <ul> <li>Ataşare fişiere</li> </ul> | Amânați transmitere fişier                               |                          |
| Traducerea în Română a docume       | ntului care certifica dată constituirii primului depozit |                          |
| O Ataşare fişiere                   | <ul> <li>Amânați transmitere fişier</li> </ul>           |                          |
| Solicit prioritate penru următo     | arele bunuri și servicii                                 |                          |
|                                     |                                                          | Anulare Adăugare         |
|                                     |                                                          |                          |

După cum se observă aveți de completat câmpurile obligatorii: Data cererii de înregistrare și Numărul de înregistrare. Optional, se poate atasa documentul care atesta prioritatea revendicata si traducerea acestuia in limba romana sau lăsați valoarea implicită care semnifică alegerea de a trimite ulterior aceste documente la OSIM.

Prin selectarea optiunii "Solicit prioritatea pentru urmatoarele bunuri și servicii" se poate invoca o prioritate pe o parte din clasele existente în cererea initiala. Ecranul care apare este cel de mai jos:

| apasati butonul "Adaugare". |                                            |      |  |  |  |  |
|-----------------------------|--------------------------------------------|------|--|--|--|--|
| Clasa (*)                   | Lista de bunuri si servicii <del>(*)</del> |      |  |  |  |  |
| 1                           |                                            |      |  |  |  |  |
| Adaugare                    | teulare Det                                |      |  |  |  |  |
|                             | Anulare Sak                                | vare |  |  |  |  |

> În cazul în care ați ales "**Da**" pentru prioritatea de expoziție, se deschide următorul ecran:

| Da                                  | Nu Solicitare ulterioară                              |                  |
|-------------------------------------|-------------------------------------------------------|------------------|
| Expoziție                           |                                                       | Anulare Adăugare |
| Țară expoziției *                   |                                                       |                  |
| Estonia                             | ~                                                     |                  |
| Numele expoziției *                 |                                                       |                  |
|                                     |                                                       |                  |
| Numărul documentului *              |                                                       |                  |
|                                     |                                                       |                  |
| Data primei prezentări publ         | ice *                                                 |                  |
|                                     |                                                       |                  |
| Documentul care atestă pri          | oritatea de expoziție                                 |                  |
| Ataşare fişiere                     | <ul> <li>Amânați transmitere fişier</li> </ul>        |                  |
| Traducerea în limba Româr           | ă a documentului care atestă prioritatea de expoziție |                  |
| <ul> <li>Ataşare fişiere</li> </ul> | Amânați transmitere fişier                            |                  |
|                                     |                                                       | Anularo Adăugaro |

Aici trebuiesc completate câmpurile obligatorii: Tara Expozitie, Numele expozitiei, Numarul documentului, Data primei prezentări publice. Se poate furniza copia scanata a certificatului de participare la expozitie precum și traducerea acestuia în limba română.

- 1. Sistemul prezinta sumarul prioritatilor invocate intr-un tabel recapitulativ aflat in partea de sus a paginii.
- 2. Daca se doreste eliminarea unei prioritatati, se apasa (X) in dreptul liniei dorite din cadrul tabelului.
- 3. Campurile de tip data se selecteaza din calendar.

#### 3.4 Pasul 4 - Confirmare

| 1 Detaliile măr<br>naționale                                            |                                                       | -                                                                                                    |                                                                         |                                   |                             | Taxe                                                     |
|-------------------------------------------------------------------------|-------------------------------------------------------|----------------------------------------------------------------------------------------------------|-------------------------------------------------------------------------|-----------------------------------|-----------------------------|----------------------------------------------------------|
|                                                                         | cii 2 Bunurile și<br>serviciile                       | 3 Priorități                                                                                                    | 4 Confirmare                                                            | 5 Detalii plată și<br>plătitor    | 6 Semnătură<br>electronică  | 1 X Taxă depunere *                                      |
|                                                                         |                                                       |                                                                                                    |                                                                         |                                   |                             | 1 X Taxă de publicarea<br>alb-negru *                    |
| Confirmar                                                               | e                                                     |                                                                                                    |                                                                         |                                   |                             | Taxă de examinare<br>1 X marcă individuală alb-<br>negru |
| ainte de a transmite c<br>Informații refe                               | ererea, va rugăm verificați datel<br>ritoare la marcă | le introduse                                                                                                    |                                                                         |                                   | Modificare                  | Plată taxe ulterioare<br>depunerii                       |
| A Marci                                                                 | ā verbalā                                             |                                                                                                    |                                                                         |                                   |                             | Total taxe                                               |
| A                                                                       |                                                       |                                                                                                    |                                                                         |                                   |                             | Taxe selectate                                           |
| Marca<br>fegfdg                                                         |                                                       |                                                                                                    |                                                                         |                                   |                             |                                                          |
| Limba de lucru<br>Română                                                |                                                       |                                                                                                    |                                                                         |                                   |                             | Incarcare cerere din format XM                           |
|                                                                         |                                                       |                                                                                                    |                                                                         |                                   |                             | Export cerere in format XML                              |
| Bunurile și ser                                                         | rviciile                                              |                                                                                                    |                                                                         |                                   | Modificare                  |                                                          |
| 26 Dantele,                                                             | , șireturi și broderii, panglici și                   | funde ca articole; Nastur                                                                                            | i, capse și copci, ace și a                                             | ce cu gămălie; Flori artificiale; | Decorațiuni pentru păr; Păr |                                                          |
| Informații privitoa                                                     | are la solicitant                                     | Tin                                                                                                    |                                                                         | Numa                              | Tară                        |                                                          |
| Numär                                                                   | ID                                                    | Tip                                                                                                    |                                                                         | Nume                              | Tară                        |                                                          |
| 1                                                                       | Emingo                                                | Persoana fizica                                                                                                    |                                                                         | jkyu dcaso                        | FI                          |                                                          |
| Nu                                                                      |                                                       |                                                                                                    |                                                                         |                                   |                             |                                                          |
| Priorități                                                              |                                                       |                                                                                                    |                                                                         |                                   | Modificare                  |                                                          |
| Informații                                                              | suplimentare                                          |                                                                                                    |                                                                         |                                   |                             |                                                          |
| omentarii supliment                                                     | tare                                                  |                                                                                                    |                                                                         |                                   |                             |                                                          |
|                                                                         |                                                       |                                                                                                    |                                                                         |                                   |                             |                                                          |
|                                                                         |                                                       |                                                                                                    |                                                                         |                                   |                             |                                                          |
|                                                                         |                                                       |                                                                                                    |                                                                         |                                   |                             | :                                                        |
| ) Ataşare fişiere                                                       |                                                       | Amânați transmitere fișier                                                                                           |                                                                         |                                   | /                           |                                                          |
| Ataşare fişiere                                                         | •<br>1                                                | Amânați transmitere fișier                                                                                           |                                                                         |                                   | /                           |                                                          |
| ) Ataşare fişiere<br>Semnătură                                          | ) Iul și prenumelui confirmați că a                   | Amânați transmitere fișier<br>ți verificat datele introduse și                                                       | că doriți să transmiteți cere                                           | <b>163</b>                        | /                           |                                                          |
| ) Ataşare fişiere<br>Semnătur?<br>rin completarea nume<br>ume complet * | ۲<br>النا și prenumelui confirmați că a               | Amānaţi transmitere fișier<br>ţi verificat datele introduse și<br><b>Rolul în ca</b>                                 | că doriji să transmiteți cere<br>e eemnesză<br>T                        | res                               | /                           |                                                          |
| ) Ataşare fişiere<br>Semnătura<br>rin completarea nume<br>ume complet * | ک<br>النا și prenumelui confirmați că a               | Amânaţi transmitere fişier<br>ışi venifcat datele introduse şi<br><b>Rolul în car</b><br>SELEC<br><b>Adăugare se</b> | că doriji să transmăcți cere<br>e semnează<br>.T<br>emnătură suplimenta | rea<br>V                          |                             |                                                          |
| ) Ataşare fişiere<br>Semnătură<br>rin completarea nume<br>ume complet * | ک<br><b>ž</b><br>النا și prenumelui confirmați că a   | Amânați transmitere fișier<br>și venificat datele introduse și<br>Rolul în car<br>SELEC<br>Adăugare se               | că dorij să transmiteji cere<br>e semnesză<br>.T<br>emnătură suplimenta | řea<br>V<br>ă                     |                             |                                                          |

În acest pas aveți un sumar al datelor introduse până la acest moment pentru eventualitatea unor corecturi. In zona "Informatii Suplimentare" se pot adauga comentarii, indicatii sau infomatii care pot ajuta in activitatea de examinare. Totodata se pot incarca fișiere suplimentare, altele decat cele care au fost incarcate la pașii anteriori. Dacă totul este corect, se poate confirma că totul este corect prin completarea numelui complet și a calității semnatarului și apoi se face trecerea la pasul următor

|                                                                                                    | Rolu          | Il în care semnează     |                    |               |      |                                                                                                    |               |
|----------------------------------------------------------------------------------------------------|---------------|-------------------------|--------------------|---------------|------|----------------------------------------------------------------------------------------------------|---------------|
| Ion Raducanu                                                                                                    | M             | andatar                 | ~                  |               |      |                                                                                                    |               |
|                                                                                                    | + Adău        | gare semnătură suplimer | itară              |               |      |                                                                                                    |               |
|                                                                                                    |               |                         |                    |               |      |                                                                                                    |               |
|                                                                                                    |               |                         | Pasul precedent    | Pasul următor |      |                                                                                                    |               |
|                                                                                                    |               |                         |                    |               |      |                                                                                                    |               |
|                                                                                                    |               |                         |                    |               |      |                                                                                                    |               |
|                                                                                                    |               |                         |                    |               |      |                                                                                                    |               |
|                                                                                                    |               |                         |                    |               |      |                                                                                                    |               |
| Pasul 5 - Detalii pla                                                                                                    | ta și platit  | or                      |                    |               |      |                                                                                                    |               |
| olicați online pentru înreg                                                                                                    | gistrarea măr | cii                     |                    |               | Тахе |                                                                                                    |               |
| Detaliile mărcii 🧿 Bunurile și                                                                                                    | 2 Driorități  | A Confirmaro            | 5 Detalii plată și | c Semnătură   |      | 1 V Taxă dopuporo *                                                                                                   | 10            |
| naționale serviciile                                                                                                    |               | Gommare                 | <b>J</b> plätitor  | electronică   |      |                                                                                                    | 10            |
|                                                                                                    |               |                         |                    |               |      | 1 X Taxă de publicarea<br>alb-negru *                                                                                 | 30            |
| Detaliile plății                                                                                                    |               |                         |                    |               |      | Taxă de examinare                                                                                                    |               |
| . ,                                                                                                    |               |                         |                    |               |      | 1 X marcă individuală alb-                                                                                            | 110           |
|                                                                                                    |               |                         |                    |               |      | nogra                                                                                                    |               |
| dă de plata *                                                                                                    |               |                         |                    |               |      | Plată taxe ulterioare<br>depunerii                                                                                    |               |
| d <b>ă de plata *</b><br>din de Plată ∽                                                                                                    |               |                         |                    |               | 0    |                                                                                                    |               |
| odă de plata *<br>din de Plată v<br>plății (Ordin de Plata/Transfer Bancar) *                                                                                                    |               |                         |                    |               |      | Total taxe                                                                                                    | 150 F         |
| odă de plata *<br>din de Plată v<br>plății (Ordin de Plata/Transfer Bancar) *                                                                                                    |               |                         |                    |               | •    | Total taxe                                                                                                    | 150 E         |
| dă de plata *<br>din de Plată v<br>plății (Ordin de Plata/Transfer Bancar) *<br>***********************************                                                                                                    |               |                         |                    |               |      | Total taxe<br>Taxe selectate                                                                                          | 150 E<br>40 E |
| dă de plata *<br>din de Plată v<br>plății (Ordin de Plata/Transfer Bancar) *<br>ăr (Ordin de Plata/Transfer Bancar) *                                                                                                    |               |                         |                    |               |      | Total taxe<br>Taxe selectate                                                                                          | 150 E<br>40 E |
| dă de plata *<br>din de Plată v<br>plății (Ordin de Plata/Transfer Bancar) *<br>ăr (Ordin de Plata/Transfer Bancar) *<br>VPDF (Ordin de Plata/Transfer Bancar)                                                               |               |                         |                    |               |      | Total taxe<br>Taxe selectate                                                                                          | 150 E<br>40 E |
| då de plata *<br>din de Platā v<br>plāții (Ordin de Plata/Transfer Bancar) *<br>iiii<br>ăr (Ordin de Plata/Transfer Bancar) *<br>u/PDF (Ordin de Plata/Transfer Bancar)<br>ugare ataşamente suplimentare *                   |               |                         |                    |               |      | Total taxe<br>Taxe selectate                                                                                          | 150 E<br>40 E |
| dă de plata *<br>din de Plată v<br>plății (Ordin de Plata/Transfer Bancar) *<br>iiii<br>ăr (Ordin de Plata/Transfer Bancar) *<br>vPDF (Ordin de Plata/Transfer Bancar)<br>ugare ataşamente suplimentare *<br>Jăugare fișiere |               |                         |                    |               |      | Total taxe<br>Taxe selectate<br>Incarcare cerere din format X<br>Export cerere In format XML<br>Reinitializare cerere | 150 E<br>40 E |
| då de plata *<br>din de Platā v<br>plāţii (Ordin de Plata/Transfer Bancar) *<br>iiii<br>ar (Ordin de Plata/Transfer Bancar) *<br>vPDF (Ordin de Plata/Transfer Bancar)<br>ugare ataşamente suplimentare *<br>tâugare fișiere |               |                         |                    |               |      | Total taxe<br>Taxe selectate<br>Încărcare cerere din format X<br>Export cerere în format XML<br>Reinitializare cerere | 150 F<br>40 F |

În acest pas se specifică informații obligatorii referitoare la metoda de plată, data plății, numărul documentului de plată și, tot obligatoriu, se atașează documentul de plată scanat, în format gif, jpg sau .pdf

Metodele de plată sunt:

- > Ordin de plata
- Provizion (Cu borderou)

Alegeți mai întâi metoda de plată apoi urmați instrucțiunile de pe ecran.

Pentru a ajunge la ultimul pas, acționați butonul

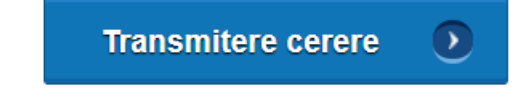

#### 3.6 Pasul 6 – Semnătură electronică

| Aplicați online pentru înregistrarea mărcii                 |              |               |   |                              |   |                          |     | Total taxe                   | 714 RON |
|-------------------------------------------------------------|--------------|---------------|---|------------------------------|---|--------------------------|-----|------------------------------|---------|
| 1 Detaliile mărcii<br>naționale 2 Bunurile și<br>serviciile | 3 Priorități | 4. Confirmare | 5 | Detalii plată și<br>plătitor | 6 | Semnătură<br>electronică |     | Total de plată               | 191 RON |
|                                                             |              |               |   |                              |   |                          |     | Încărcare cerere din format  | XML     |
| Detaliile semnăturii electror                               | nice         |               |   |                              |   |                          | B   | Export cerere în format XM   | L       |
| Doriti să semnati electronic cererea?                       |              |               |   |                              |   |                          | ¢;> | Reinitializare cerere        |         |
|                                                             |              |               |   |                              |   |                          | ē   | Tipărire cerere în format PI | )F      |
| Da Nu                                                       |              |               |   |                              |   |                          |     |                              |         |
|                                                             |              |               |   |                              |   |                          |     |                              |         |

În acest pas alegeți dacă doriți să semnați electronic cererea, sau nu.

Specificăm faptul că semnătura electronică nu este obligatorie, dar, așa cum se precizează în comunicatul OSIM din prima pagina a site-ului <u>www.osim.ro</u>, conform prevederilor OUG 38/2020, OSIM acceptă semnătura electronică calificată.

| •  | <b>D V I I</b>  |                        |        | -         |                  |                  |               |            |
|----|-----------------|------------------------|--------|-----------|------------------|------------------|---------------|------------|
| Δ  | Laca co dorocte | a comparas alactronics |        | na l la c | si doar in acost | CAT SA URMAATA   | nacii daeoria | u mai ine  |
| ٦. |                 |                        | 30 010 |           |                  | Loaz, se unneaza |               | 11101 103. |

| <b></b>                                   |                                                  |
|-------------------------------------------|--------------------------------------------------|
| Detaliile semnaturii e                    | ectronice                                        |
|                                           |                                                  |
| Doriți să semnați electronic cererea?     |                                                  |
|                                           |                                                  |
| Da                                        | Nu                                               |
|                                           |                                                  |
| Daca doriti sa semnati digital cererea in | format PDF, trebuie sa parcurgeti urmatorii pasi |
| 1. Descarcati cererea in format PDF si s  | semnati digital fisierul PDF                     |
|                                           |                                                  |
| Descărcare cerere în format PDI           | F                                                |
|                                           |                                                  |
| 2. Atasati fisierul PDF semnat digital    | O Imânați transmitara fisiar                     |
|                                           | 🔾 Amanaii transmitere iişier                     |
| Adăugare atașamente suplimentare 🤅        | 3                                                |
| Adăugare fișiere                          |                                                  |
|                                           |                                                  |
|                                           |                                                  |
|                                           |                                                  |

Pentru semnarea electronică a cererii parcurgeti urmatorii pasi, după ce ați descărcat pe calculatorul propriu cererea în format .PDF la pasul 1. din ecranul de mai sus :

- Asigurati-va ca ati conectat token-ul la calculator/laptop.
- Deschideti fisierul descarcat cu Acrobat Reader si din Meniul Adobe Acrobat , selectați TOOLS sau alegeti More Tools

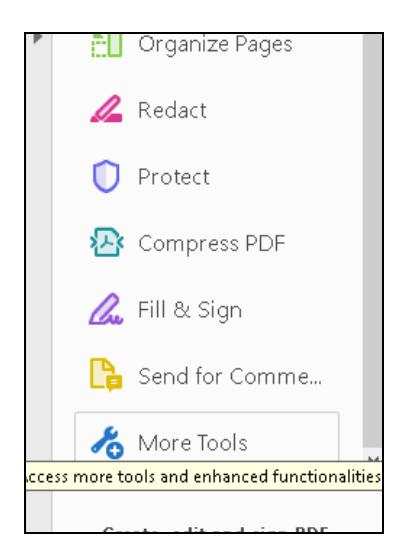

- Mergeti in sectiunea de pagină din cererea descărcată, unde trebuie sa semnați
- Selectati Certificates

| £      | ш       | E .          |
|--------|---------|--------------|
| Stamp  | Measure | Certificates |
| Open 👻 | Open 💌  | Open 🔻       |

- Din bara de optiuni afisată, selectati Digitally Sign (scris cu albastru în captura de ecran de mai jos):

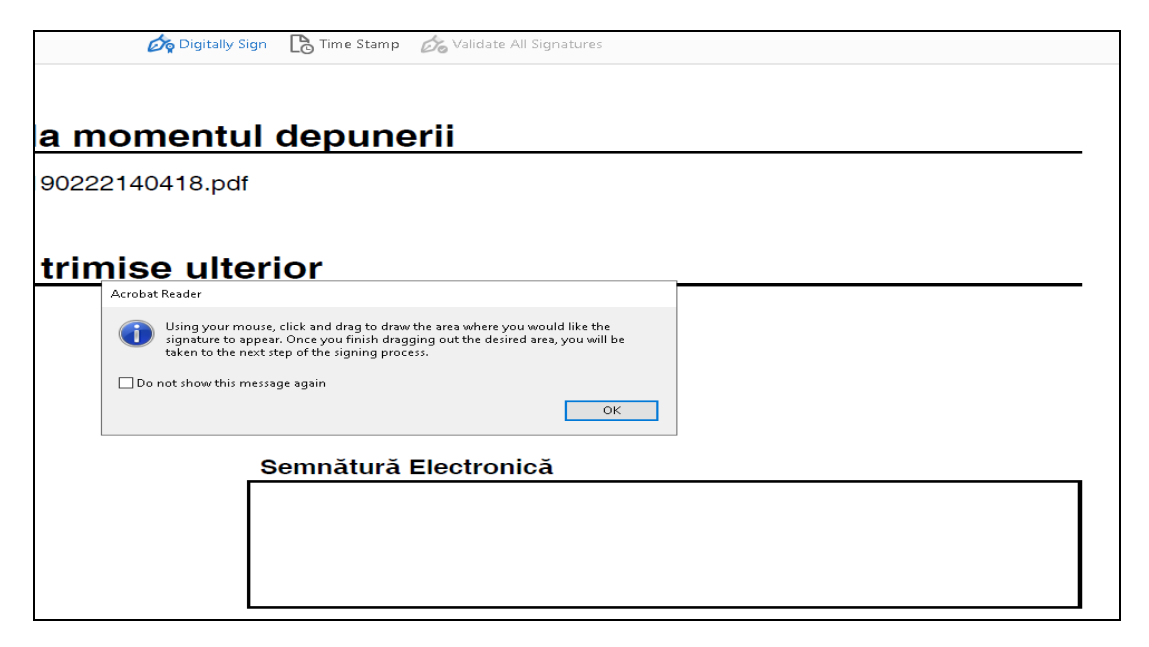

- Asa cum se indică in mesajul gri afișat de Acrobat Reader, "desenați" cu **mouse-click** stânga continuu un chenar in care va fi integrată semnatura.
- Selectati certificatul digital pentru semnatura electronica, alegeți "Sign".

| Sign with a Digital ID                                                                      | ×               |
|---------------------------------------------------------------------------------------------|-----------------|
| Choose the Digital ID that you want to use for signing:                                     | Refresh         |
| • Ion Creangă (Windows Digital ID)<br>Issued by: certSIGN Qualified CA, Expires: 2021.01.10 | View Details    |
|                                                                                             |                 |
|                                                                                             |                 |
|                                                                                             |                 |
|                                                                                             |                 |
| Configure New Digital ID                                                                    | Cancel Continue |

# - In caseta de salvare deschisa automat, redenumiti fisierul pentru a-l distinge de cel nesemnat si click pe Save:

| (D:)<br>nal (E:)<br>\server16\:<br>ruv (\\serv ↓ | <ul> <li>A Cerere18129657 2 (1).pdf</li> <li>A Cerere18129657-final.pdf</li> <li>A Cerere18129657.pdf</li> <li>A Cerere18129657 2.pdf</li> </ul> | 7/3/2020 2:36 PM<br>7/3/2020 2:34 PM<br>7/3/2020 11:04 AM<br>7/3/2020 10:59 AM | Adobe Acrobat D<br>Adobe Acrobat D<br>Adobe Acrobat D<br>Adobe Acrobat D | 213 KB<br>108 KB<br>213 KB<br>213 KB | ~        |                |
|--------------------------------------------------|----------------------------------------------------------------------------------------------------|--------------------------------------------------------------------------------|--------------------------------------------------------------------------|--------------------------------------|----------|----------------|
| e name: Receip<br>as type: Adobe                 | pt_TMeFiling_EFRO202000000004156.pdf<br>e PDF Files (*.pdf)                                                                                      |                                                                                |                                                                          |                                      | ~<br>~   |                |
| ers                                              |                                                                                                    |                                                                                |                                                                          | Save                                 | Cancel   |                |
|                                                  |                                                                                                    |                                                                                |                                                                          |                                      | Semnătui | ră Electronică |

- Introduceti codul pin al token-ului dvs. Și apoi click pe butonul **OK**:

| i trimi: | Windows Security<br>Smart Card   |        | × |  |
|----------|----------------------------------|--------|---|--|
|          | Please enter your authentication | PIN.   |   |  |
|          | ОК                               | Cancel |   |  |
|          |                                  |        |   |  |

4 Acum vedeți că ați semnat electronic cererea:

| Documente ataşate la momentul depunerii             |  |  |  |  |
|-----------------------------------------------------|--|--|--|--|
| 1 Document de plată OP - 20190222140418.pdf         |  |  |  |  |
| Documente ce vor fi trimise ulterior                |  |  |  |  |
|                                                     |  |  |  |  |
|                                                     |  |  |  |  |
| Semnătură Electronică                               |  |  |  |  |
| Digitally signed by Ion Creangă                     |  |  |  |  |
| lon Creangă<br>Date: 2020.07.13 11:35:16<br>+03'00' |  |  |  |  |

- Atașați fisierul semnat electronic, înapoi în aplicația de depunere online, conform pasului 2 din ecranul de mai jos:

| Detaliile semnăturii electronice         Dortți să semnați electronic cererea?         Da       Nu         Daca dortii sa semnati digital cererea în format PDF, trebuie sa parce         1. Descarcati cererea în format PDF, trebuie sa parce                                                                                                    |                                                                     |                                                               | i 🗈 î          | noāroo |
|----------------------------------------------------------------------------------------------------|---------------------------------------------------------------------|---------------------------------------------------------------|----------------|--------|
| Da       Nu         Da       Nu         Daca doriti sa semnati digital cererea in format PDF, trebuie sa parce       Introductor         1 Descarcati cererea in format PDF       Receipt_TMeFiling_EFR0202000000041567.pdf       7/2         I Descarcati cererea in format PDF       Receipt_TMeFiling_EFR02020000000041567.pdf       7/2         I Descarcati cererea in format PDF       Introductor       Receipt_TMeFiling_EFR0202000000004156.pdf       7/2         I Descarcati cererea in format PDF       Introductor       Introductor       7/2         I Descarcate cerere in format PDF       Introductor       Introductor       7/2         I Descarcate cerere in format tigital       Introductor       Introductor       7/2         I Atagare figiere       Arnánați trama       Introductor       7/2       Introductor       7/2         Adăugare ataşamente suplimentare       Adăugare fişiere       Arnánați trama       Introductor       7/2       Introductor       7/2         Adăugare fişiere       Adăugare fişiere       Arnánați trama       Introductor       7/2       Introductor       7/2         I Downloadt       Introductor       Introductor       Introductor       7/2       Introductor       7/2         I Downloadt       Introductor       Introductor       Introduct                                                                                                    | Detaliile semnăturii electronice                                    | Open ← → ✓ ↓ → This PC → Downloads                            | ڻ <sub>~</sub> | Sean   |
| Do       Nu         Daca doriti să semnati digital cererea în format PDF, trebuie sa parcu <ul> <li>Pictures</li> <li>Pictures</li></ul>                                                                                                    |                                                                     | Organize  New folder                                          |                |        |
| Da       Nu         Daca doriti sa semnati digital cererea in format PDF, trebule sa parcu       I 4         1 H       I 117ND610         e Pictures       I 4         1 H       I 117ND610         e ditare_manuali       Steo3M         Image: Informat PDF       Image: Informat PDF         Image: Informat PDF       Image: Informat PDF <td>Doriți să semnați electronic cererea?</td> <td>🕂 Downloads 🖈 🔨 Name</td> <td></td> <td>Date</td>                                                                                                    | Doriți să semnați electronic cererea?                               | 🕂 Downloads 🖈 🔨 Name                                          |                | Date   |
| Da       Nu         Daca doriti sa semnati digital cererea in format PDF, trebuie sa parce       Image: Pictures and the pictures and pictures and pict                                                                       |                                                                     | Documents 🖈 🚽 🗸 Today (2)                                     |                |        |
| Id       Id       Id <td< td=""><td>Da Nu</td><td>Pictures     P     Perceint TMaEiling EEPO20200000011567 wiff</td><td></td><td>7/1:</td></td<>                                                                                                    | Da Nu                                                               | Pictures     P     Perceint TMaEiling EEPO20200000011567 wiff |                | 7/1:   |
| Daca doriti sa semnati digital cererea in format PDF, trebuie sa parce       117ND610       Image: Construction of the second of the second of the se                                             |                                                                     | 14 Receipt TMeFiling EFR020200000004150.pdf                   |                | 7/1:   |
| 1. Descarcati cererea in format PDF       Image: distance of the seminative digital fisierul PDF       Image: distance of the seminative digital fisierul PDF         Image: distance of the seminative digital fisierul PDF       Image: distance of the seminative digital fisierul PDF       Image: distance of the seminative digital fisierul PDF         Image: distance of the seminative digital fisierul PDF       Image: distance of the seminative digital fisierul PDF       Image: distance of the seminative digital fisierul PDF         Image: distance of the seminative digital fisierul PDF       Image: distance of the seminative digital fisierul PDF       Image: distance of the seminative digital fisierul PDF         Image: distance of the seminative digital fisierul PDF       Image: distance of the seminative digital fisierul PDF       Image: distance of the seminative digital fisierul PDF         Image: distance of the seminative digital fisierul PDF       Image: distance of the seminative digital fisierul PDF       Image: distance of the seminative digital fisierul PDF         Image: distance of the seminative digital fisierul PDF       Image: distance of the seminative digital fisierul PDF       Image: distance of the seminative digital fisierul PDF         Image: distance of the seminative digital fisierul PDF       Image: distance of the seminative digital fisierul PDF       Image: distance of the seminative digital fisierul PDF         Image: distance of the seminative digital fisierul PDF       Image: distance of the seminative digital fisierul PDF       Image: distance distance of the seminative digital fisierul PD                                                                                                    | Daca doriti sa semnati digital cererea in format PDF, trebuie sa pa | rcu 117ND610                                                  |                | 17.13  |
| 1. Descărcăli cererea în format PDF și semnati digital fisierul PDF     StecOSM     StecOSM     S |                                                                     | editare_manuale                                               |                |        |
| Adáugare fişiere     Adáugare fişiere     Adáugare fişiere     Adáugare fişiere                                                                                                    | 1. Descarcati cererea in format PDF si semnati digital fisierul PDF | SiteOSIM                                                      |                | 7/10   |
| Addaugare fişiere Addaugare fişiere                                                                                                    | 🚍 Descărcare cerere în format PDF                                   | g1-id_geo.doc                                                 |                | 7/10   |
| 2. Atasati fisierul PDF semnat digital     > ■ Dektop     0       ● Alaşare fişiere     Amânaţi transm       Adâugare ataşamente suplimentare        Adâugare fişiere     File name:                                                                                                    | · · · · · · · · · · · · · · · · · · ·                               | winz-march (1).doc                                            |                | 7/10   |
| 2. Atasiati fisierul PDF semnat digital                                                                                                    |                                                                     | > 3D Objects                                                  |                | 7/1    |
| Alagare figiere     Amânați transm     Adăugare daşamente suplimentare     Adăugare figiere     Adăugare figiere     Adăugare figiere                                                                                                    | 2. Atasati fisierul PDF semnat digital                              | > Desktop                                                     |                | 7/10   |
| Adàugare risjere                                                                                                    | Ataşare fişiere O Amânaţi tran                                      | smi > 🗮 Documents                                             |                | 7(1)   |
| Adaugare fişiere     Al                                                                                                    | Adăugare atasamente suplimentare 🛛 🕙                                | > L Downloads                                                 |                |        |
|                                                                                                    |                                                                     | File name:                                                    | ~              | All F  |
|                                                                                                    | Adaugare nsiere                                                     |                                                               |                |        |
|                                                                                                    |                                                                     |                                                               |                | _      |
|                                                                                                    |                                                                     |                                                               |                |        |
|                                                                                                    |                                                                     |                                                               |                |        |
|                                                                                                    |                                                                     |                                                               |                |        |
|                                                                                                    |                                                                     |                                                               |                |        |
|                                                                                                    |                                                                     | Transmitere PDF                                               |                |        |
| Transmittere PDF                                                                                                    |                                                                     | in an sinite e r bi                                           |                |        |
| Transmitere PDF 💽                                                                                                    |                                                                     |                                                               |                |        |

- Prin acționarea butonului **Transmitere PDF** cererea s-a încheiat și este trasmisă către serverul OSIM incluzând și recipisa **semnată** electronic.

B. Dacă nu se dorește semnarea electronică, se alege Nu, iar cererea s-a încheiat și este trasmisă către serverul OSIM cu recipisa nesemnată electronic.

## 3. Finalizarea depunerii online a unei cereri de marcă

| ·                             | Dosarara                       | imneavoastra (in format electronic) a fost prelua                                   | it de OSIM in analiza.                                                          |
|-------------------------------|--------------------------------|-------------------------------------------------------------------------------------|---------------------------------------------------------------------------------|
|                               |                                | L Descărcare                                                                        |                                                                                 |
| etaliile cererii              |                                | Detalii plată                                                                       |                                                                                 |
| mär:<br>RO202000000004281     |                                | Metodă de plată<br>Ordin de plată                                                   |                                                                                 |
| ata transmiterii<br>4/07/2020 | Ora transmiterii<br>19:56 EEST |                                                                                     |                                                                                 |
|                               | O cerere noua                  |                                                                                     |                                                                                 |
|                               | pre OSIM                       | Contact                                                                             | Aplicație dezvoltată ca un proiect de cooperare europeană cu sprijinul<br>EUIPO |
| Mai multe de                  | nulte despre OSIM              | Strada Ion Ghica Nr. 5, Sector 3, ROMÂNIA<br>Informații (+40) 21.315.90.66<br>Email |                                                                                 |
|                               |                                |                                                                                     |                                                                                 |

Fie că ați semnat electronic cererea urmând instrucțiunile de la pct. 2.7 A. de mai sus, fie ca nu, transmiterea cu succes a acesteia pe serverul OSIM pentru dvs. se materializează prin afișarea ecranului de mai sus.

In acest ecran prin apăsarea butonului colorat în verde, **Descărcare**, descărcați / salvați recipisa aferentă cererii de înregistrare in vederea tipăririi/stocării.

## **IMPORTANT!**

O confirmare în plus a depunerii cu succes a cererii este dată de faptul că pe recipisă apare numărul de registratură, ca în captura de ecran de mai jos, marcat cu verde.

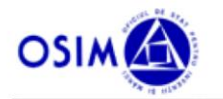

Oficiul de Stat pentru Invenții și Mărci

Cerere pentru înregistrarea unei Mărci pe cale națională

#### Detalii Cerere

| ID Cerere                | EFRO2020000008287      |
|--------------------------|------------------------|
| Număr registratură       | M2020/004882           |
| Data cererii             | 14.07.2020, 14:07      |
| Număr de fișiere atașate | 2                      |
| Metodă de plată          | Ordin de Plat <b>ă</b> |

Cererea (recipisa) se poate genera, **în forma incompletă** ca versiune intermediara, oricând pe parcursul completarii datelor, prin apasarea butonul "Tipărire cerere in format PDF" din dreapta ecranului. În aceste cazuri nu apare informație în câmpul număr de registratură OSIM – vezi captura de ecran de mai jos, marcat cu roșu:

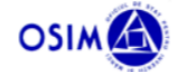

Oficiul de Stat pentru Invenții și Mărci

Cerere pentru înregistrarea unei Mărci pe cale națională

| Detalii Cerere           |                    |  |
|--------------------------|--------------------|--|
| ID Cerere                | EFRO20200000008210 |  |
| Număr registratură       |                    |  |
| Data cererii             | 14.07.2020, 14:39  |  |
| Număr de fișiere atașate | 1                  |  |
| Metodă de plată          | Provizion          |  |
|                          |                    |  |